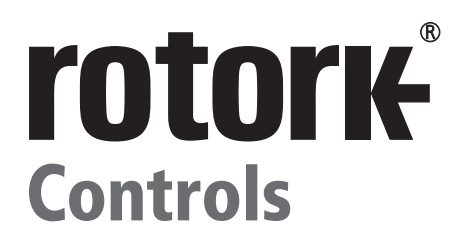

# SM-6000 Series

**Installation Manual** 

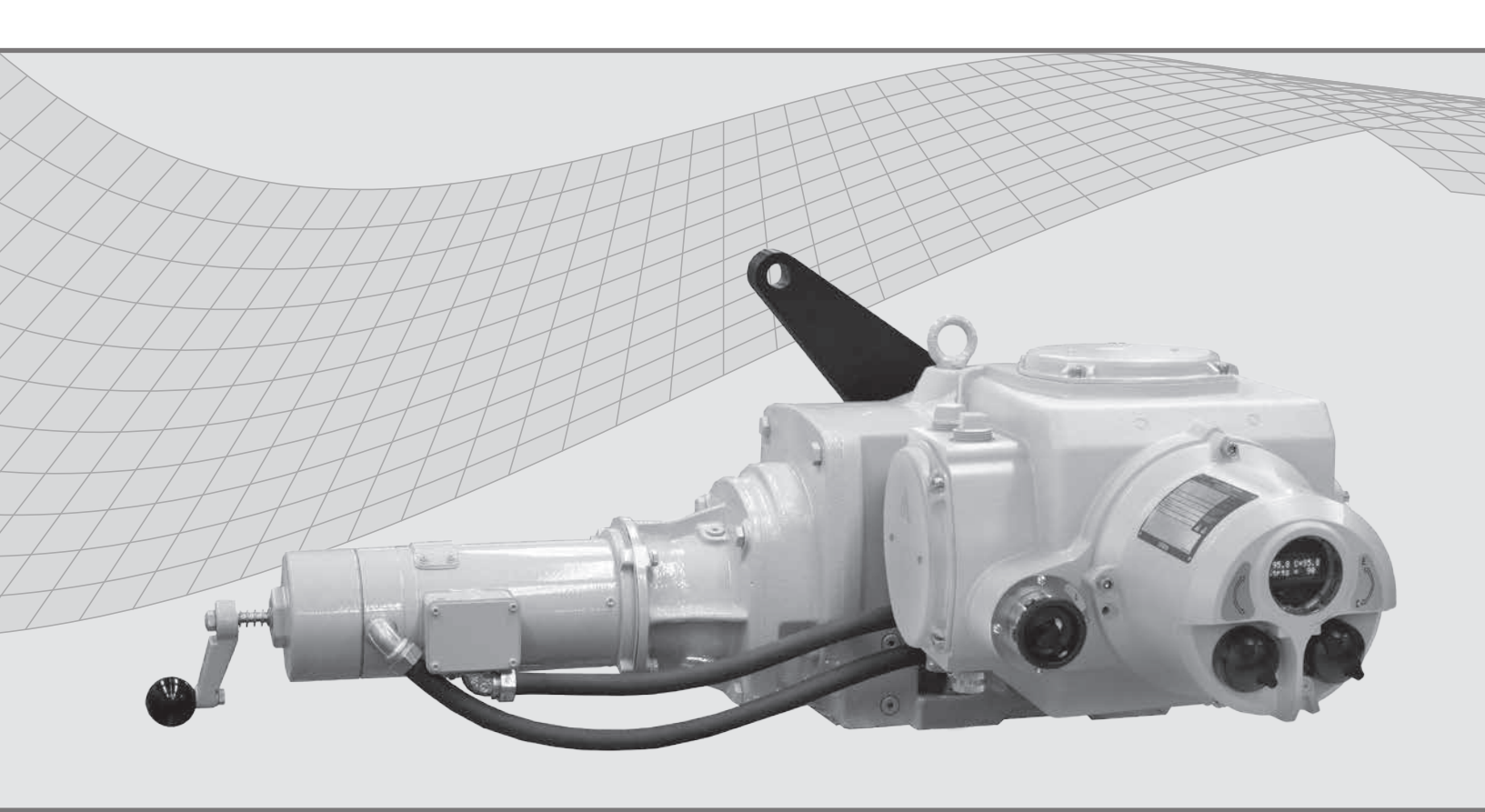

Rotary Actuators with Local Remote Switch

**Keeping the World Flowing** 

CE

| Sec             | tion                           | Page | Sec | tion                                           | Page |
|-----------------|--------------------------------|------|-----|------------------------------------------------|------|
| Produc          | t Overview                     | 3    | 5.2 | Communications                                 | 43   |
| 1               | General Information            | Д    |     | 5.2.1 - HART Control Options                   | 43   |
| 2               |                                | -    |     | 5.2.2 - PROFIBUS Control Options               | 45   |
| <b>2</b><br>2.1 | Optional Equipment             | 8    |     | 5.2.3 - Foundation Fieldbus<br>Control Options | 47   |
| 3               | Installation                   | 9    | 5.3 | Setup and Calibration - Level 2                | 49   |
| 3.1             | Typical Wiring Diagram         | 12   |     | 5.3.1 - Motor PWM                              | 50   |
| 3.2             | Microprocessor Based Motor     | 13   |     | 5.3.2 - MAX TORQUE                             | 50   |
|                 | Drive & Controller Setup       |      |     | 5.3.3 - INPUT VOLT                             | 50   |
| 4               | Operating your SM6000          | 14   |     | 5.3.4 - MOTOR RATE                             | 50   |
| 4.1             | Status Description             | 16   |     | 5.3.5 - PASS ENBLD                             | 50   |
| 4.2             | Start Up                       | 17   |     | 5.3.5.1 - PASSWORD                             | 50   |
|                 | 4.2.1 - Select Automatic Mode  | 20   |     | 5.3.6 - LOOP                                   | 50   |
| 4.3             | Range of Operation - Setup     | 23   |     | 5.3.7 - LOAD FACT DEFS                         | 50   |
|                 | 4.3.1 - Range of Operation     | 23   | 6   | Faults & Troubleshooting                       | 52   |
|                 | 4.3.2 - Set Zero and SPAN      | 27   | 6.1 | Fault Status Indication                        | 52   |
|                 | 4.3.3 - Setting Limit Switches | 32   | 6.2 | Troubleshooting                                | 53   |
|                 | 4.3.4 - Operating Speed        | 34   | 7   | Local Operation - Handcrank Direction          | 54   |
| 5               | Setup & Calibration            | 36   | 8   | Mounting Conversion                            | 55   |
| 5.1             | Setup & Calibration - Level 1  | 37   | 0   | Parts Identification                           | 56   |
|                 | 5.1.1 - Max Cmd Cal            | 38   | 9   |                                                | 50   |
|                 | 5.1.2 - Min Cmd Cal            | 38   | 10  | Drive Arm Dimensions                           | 59   |
|                 | 5.1.3 - Speed                  | 39   | 11  | Overall Dimensions                             | 60   |
|                 | 5.1.4 - CMD Type               | 39   | 12  | Linkage Options                                | 61   |
|                 | 5.1.5 - LOS Act                | 39   | 13  | User Settings                                  | 62   |
|                 | 5.1.6 - LOS Pos                | 40   | Not |                                                | 62   |
|                 | 5.1.7 - CUR P Gain             | 40   | NOT | es                                             | 63   |
|                 | 5.1.8 - CUR I Gain             | 40   |     |                                                |      |
|                 | 5.1.9 - Min Pos                | 41   |     |                                                |      |
|                 | 5.1.10 - Max Pos               | 41   |     |                                                |      |
|                 | 5.1.11 - Max Torque %          | 42   |     |                                                |      |
|                 | 5.1.12 - Save Config           | 42   |     |                                                |      |

This manual contains important safety information. Please ensure it is thoroughly read and understood before installing, operating or maintaining the equipment. Due to wide variations in the terminal numbering of actuator products, actual wiring of this device should follow the PRINT SUPPLIED with the unit.

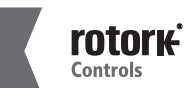

2

### **Product Overview**

### Rotork Controls designs and manufactures high quality, durable actuators designed for troublefree performance under the most demanding conditions.

With its field-proven design, the SM-6000 S2 is a perfect fit for all of your high performance requirements. The SM-6000 S2 Series are rotary actuators internally geared to produce up to 26,000 ft. lbs. (35,251 Nm) of torque at unrestricted, continuous modulating duty.

These actuators are ideally suited for dampers, vanes, valves and other process control applications requiring high speed, high torque and exact positioning control.

The SM-6000 S2 actuator features a menu-driven nonintrusive setup using control knobs and vacuum fluorescent display.

These controls are also used to programme the internally mounted digital amplifier.

#### Features

- From 25° to 120° rotation.
- Torque range up to 35,256 Nm (26,000 lbf-ft).
- Double 'O' ring sealing.
- Continuous unrestricted modulating duty.
- Temperature range from -40 to +85 °C (-40 to +185 °F).
- Automatic torque limiting.
- Self-locking drive system to hold in last position and prevent backdriving.
- Manual override standard.
- HART, Profibus and Foundation Fieldbus available.

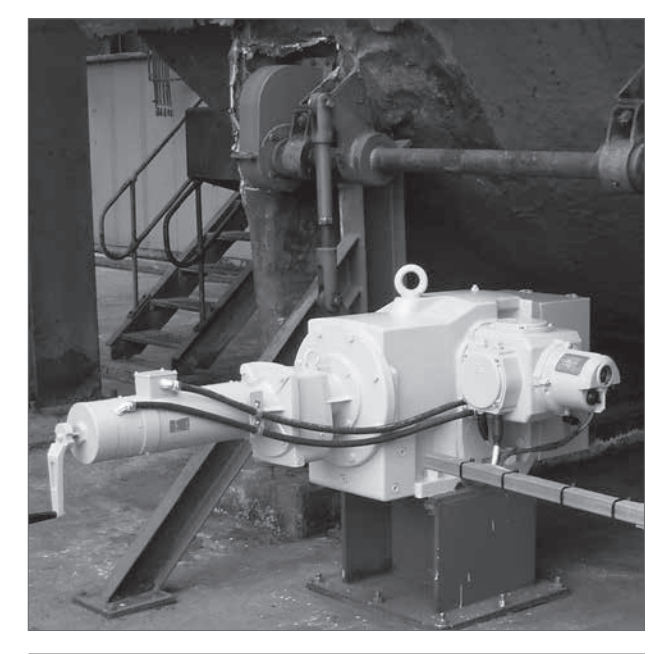

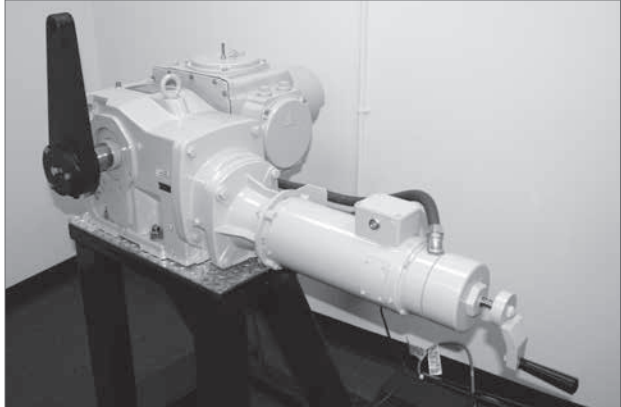

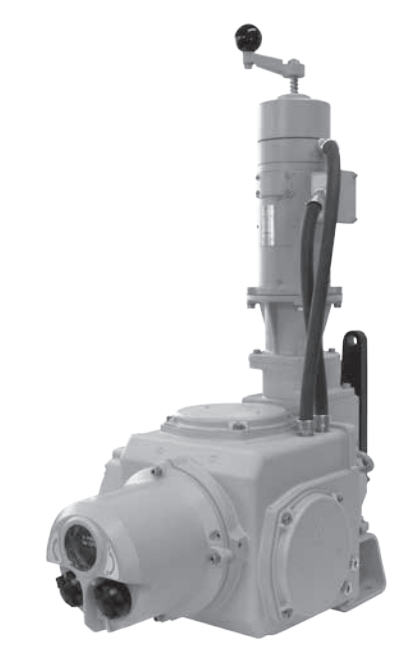

Figure 1.0. SM6000-S2 actuator

# 1 - General Information

### INTRODUCTION

Rotork Controls designs, manufactures, and tests its products to meet national and International standards. For these products to operate within their normal specifications, they must be properly installed and maintained. The following instructions must be followed and integrated with your safety program when installing, using, and maintaining Rotork Controls products:

Read and save all instructions prior to installing, operating, and servicing this product. If any of the instructions are not understood, contact your Rotork Controls representative for clarification.

Follow all warnings, cautions, and instructions marked on, and supplied with, the product. Inform and educate personnel in the proper installation, operation, and maintenance of the product.

Install equipment as specified in Rotork Controls installation instructions and per applicable local and national codes. Connect all products to the proper electrical sources. To ensure proper performance, use qualified personnel to install, operate, update, tune, and maintain the product.

When replacement parts are required, ensure that the qualified service technician uses replacement parts specified by Rotork Controls. Substitutions may result in fire, electrical shock, other hazards, or improper equipment operation.

#### WARNING

Before installing the actuator, make sure that it is suitable for the intended application. If you are unsure, consult Rotork Controls prior to proceeding.

### WARNING - SHOCK HAZARD

Installation and servicing must be performed only by qualified personnel.

#### WARNING ELECTROSTATIC DISCHARGE

This electronic control is static-sensitive. To protect the internal components from damage, never touch the printed circuit cards without using electrostatic discharge (ESD) control procedures.

#### **RECEIVING / INSPECTION**

Carefully inspect for shipping damage. Damage to the shipping carton is usually a good indication that it has received rough handling. Report all damage immediately to the freight carrier and Rotork Controls, Inc.

Unpack the product and information packet - taking care to save the shipping carton and any packing material should return be necessary. Verify that the items on the packing list or bill of lading agree with your own.

#### STORAGE

If the actuator will not be installed immediately, it should be stored indoors in a clean, dry area where the ambient temperature is not less than -20° F. The actuator should be stored in a non-corrosive environment. The actuator is not sealed to NEMA 4 until the conduit entries are properly connected.

# **1** - General Information

### EQUIPMENT RETURN

A Returned Goods authorization (RG) number is required to return any equipment for repair. This must be obtained from Rotork Controls. (Telephone: 414/461-9200) The equipment must be shipped, freight prepaid, to the following address after the RG number is issued:

Rotork Controls, Inc. 5607 West Douglas Avenue Milwaukee, Wisconsin 53218 Attn: Service Department

To facilitate quick return and handling of your equipment, include:

- 1. RG Number on outside of box
- 2. Your Company Name, Contact Name, Phone/Fax
- 3. Address
- 4. Repair Purchase Order Number
- 5. Brief description of the problem

### **IDENTIFICATION LABEL**

An identification label is attached to each actuator. When ordering parts, requesting information or service assistance, please provide all of the label information. **YOU MUST SUPPLY THE SERIAL NUMBER WITH ALL ENQUIRIES.** 

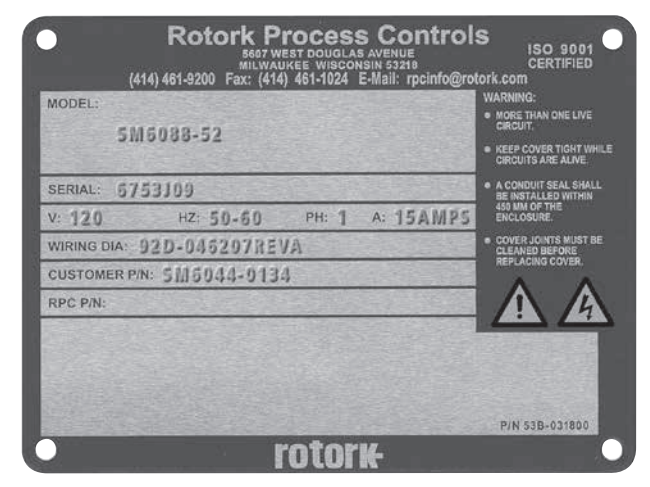

Figure 1.1. Actuator identification label.

### ABBREVIATIONS USED IN THIS MANUAL

| A       | Ampere                                        |
|---------|-----------------------------------------------|
| AC      | Alternating Current                           |
| °C      | Degrees Celsius                               |
| CW      | Clockwise                                     |
| ACW     | Anti-clockwise                                |
| CCW     | Counter-clockwise                             |
| DC      | Direct Current                                |
| °F      | Degrees Fahrenheit                            |
| G       | Earth Ground                                  |
| Hz      | Hertz                                         |
| in. lbs | Inch Pounds                                   |
| kg      | Kilogram                                      |
| L       | Line (power supply)                           |
| lbs     | Pounds Force                                  |
| LVDT    | Linear Variable Differential Transformer      |
| mA      | Milliamp                                      |
| mfd     | Microfarad                                    |
| mm      | Millimeters                                   |
| Ν       | Newton (force)                                |
| NEMA    | National Electrical Manufacturing Association |
| Nm      | Newton Meter                                  |
| NPT     | National Pipe Thread                          |
| PCB     | Printed Circuit Board                         |
| PH      | Phase                                         |
| PL      | Position Limit switch                         |
| RPM     | Revolutions per Minute                        |
| SEC     | Second                                        |
| SPDT    | Single Pole Double Throw                      |
| TL      | Torque Limit Switch                           |
| V       | Volts                                         |
| VA      | Volt Amps                                     |
| VAC     | Volts AC                                      |
| VDC     | Volts DC                                      |
| VFD     | Vacuum Fluorescent Display                    |
| VR      | Variable Resistance                           |
| W       | Watt                                          |

### 1 - General Information

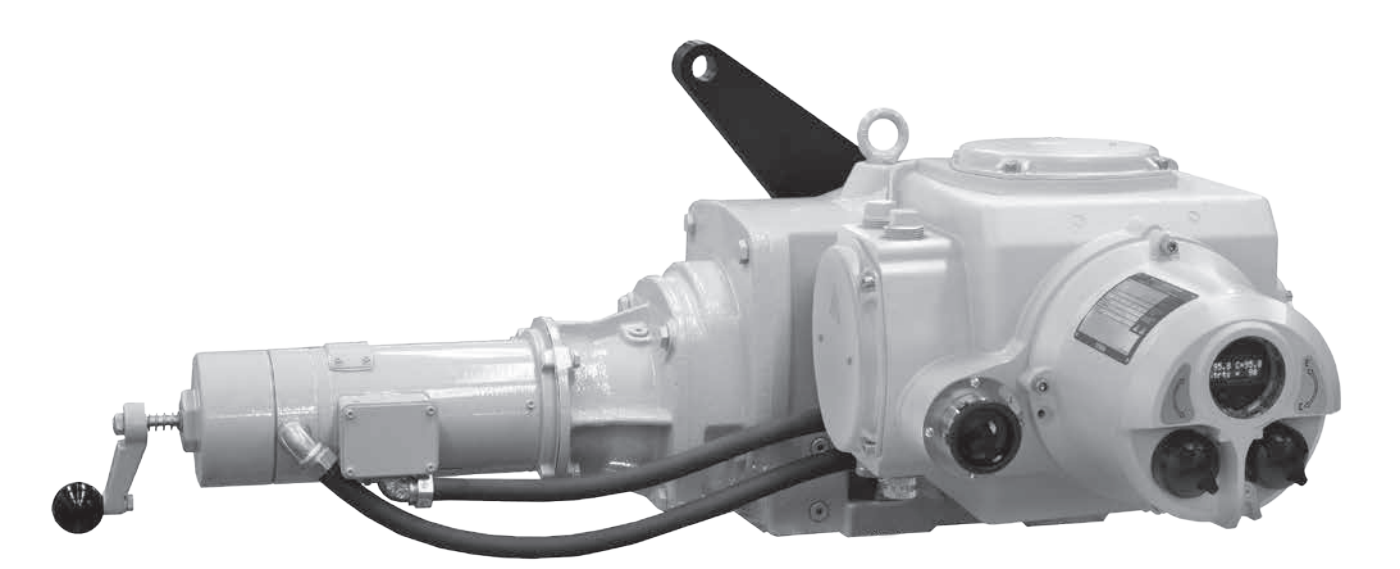

Figure 1.2. SM6000-S2 actuator.

### **GENERAL DESCRIPTION, ACTUATOR**

The SM-6000 is an AC input, DC driven electric actuator designed for high modulation service. This actuator uses a Rotork Controls locally mounted, or remotely located microprocessor- based motor drive and controller. A wide array of standard options are available for this actuator.

The SM-6000 Series actuators provide the highest speed, torque, modulation rate, and positioning accuracy of any electric actuator in the Rotork Controls product line.

With the standard control electronics, they are self-contained automatic positioning devices capable of moving the largest loads at speeds typical of electrohydraulic devices, and with an unrestricted modulation rating. These high-performance actuators are electrically controlled, self-contained, high speed, high torque devices. With essentially unlimited rotational travel, they provide a superior solution for any modern actuation application.

The SM-6000 is designed using an all steel gear train submersed in an oil bath, and conservatively rated bearings. This design assures the longest possible life while reducing the risk of costly repairs and unscheduled maintenance.

An internally mounted electronic controller converts AC power input to DC power.

The DC power is then controlled by a microprocessor based digital servo amplifier that efficiently controls speed and torque of the drive motor.

The motor drives through high efficiency helical bevel gearing that provides smooth and quiet operation at rated load indefinitely in the event of power loss or shutoff. A holding brake at the rear of the motor will hold the full rated load in the last position until power is restored. The holding brake is always in the released state whenever power is applied to the actuator. It is an electrically released, spring set type holding brake. The brake is constantly in a stand-by mode, and does not stop the motor. The motor does the braking electrically, so there is no wear on the brake because the brake is only holding, and not stopping the load. The load is always supported by the motor, even when the command input is not changing.

A local override handcrank at the rear of the motor can be used to manually position the load when power is interrupted.

The SM-6000 is well equipped with popular standard features, and a wide variety of standard options are available to suit most applications.

Special factory supplied options and designs are also available.

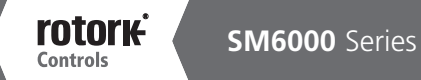

# 2 - Specifications

| Output<br>Torque | Output Output Shift<br>Torque Speed Time Input<br>Volte |           | Input Power<br>Volts/Ph/Hz | Current<br>at 240 \ | Draw (A)<br>/AC Input | Actu<br>Wei | ator<br>ght | Outpu<br>Dian | ıt Shaft<br>neter |
|------------------|---------------------------------------------------------|-----------|----------------------------|---------------------|-----------------------|-------------|-------------|---------------|-------------------|
| ft. lb. (Nm)     | (RPM)                                                   | (sec/90°) |                            | Running             | Stall                 | lbs.        | kg          | inch          | mm                |
| 370 (502)        | 1.50                                                    | 10        | 120-240/1-3/50-60/3@120    | 2                   | 6                     | 186         | 85          | 1.25          | 31.75             |
| 550 (746)        | 1.50                                                    | 10        | 120-240/1-3/50-60/4@120    | 2                   | 6                     | 186         | 85          | 1.25          | 31.75             |
| 800 (1085)       | 1.56                                                    | 10        | 120-240/1-3/50-60/5@120    | 3                   | 9                     | 204         | 93          | 1.375         | 34.925            |
| 1400 (1898)      | 1.52                                                    | 10        | 120-240/1-3/50-60/8@120    | 4                   | 12                    | 254         | 115         | 1.75          | 44.45             |
| 2500 (3389)      | 1.57                                                    | 10        | 120-240/1-3/50-60/12@120   | 6                   | 12                    | 403         | 183         | 2.375         | 60.325            |
| 4400 (5965)      | 1.65                                                    | 10        | 240/1-3/50-60/7            | 7                   | 12                    | 613         | 279         | 2.875         | 73.025            |
| 6200 (8406)      | 1.56                                                    | 10        | 240/1-3/50-60/8            | 8                   | 12                    | 956         | 435         | 3.625         | 92.075            |
| 8000 (10846)     | 1.19                                                    | 12        | 240/1-3/50-60/12           | 12                  | 12                    | 1589        | 722         | 4.375         | 111.125           |
| 11000 (14914)    | 0.86                                                    | 18        | 240/1-3/50-60/12           | 12                  | 12                    | 1589        | 722         | 4.375         | 111.125           |
| 16500 (22371)    | 0.58                                                    | 26        | 240/1-3/50-60/12           | 12                  | 12                    | 2196        | 998         | 4.75          | 120.65            |
| 26000 (36540     | 0.36                                                    | 42        | 240/1-3/50-60/12           | 12                  | 12                    | 3453        | 1570        | 5.5           | 139.7             |

- Rotation: 25° 120°.
- Duty Cycle: Unlimited and unrestricted continuous duty.
- Temperature: -40 to 185 °F (-40 to 85 °C). A high temperature version to 225 °F (107 °C) is available.
- Environment Ratings: NEMA Type 4 (IP65).
- Lubrication Type: Synthetic oil bath.
- Oil Change Interval: 20 years for normal operation, 10 years for extreme operation.
- Gearing: All steel bevel and helical gearing.
- Hold on Loss of Power: Spring locking brake.
- Mounting: Conventional foot mounted.
- Anti-Condensation Heater: 120 or 240 VAC, 30 Watt with thermostat set for 110 °F (43.3 °C).
- **Torque Limit:** Adjustable from 1 to 200% of rated torque. Warning: continued operation of unit in excess of rated load will damage the actuator and connected equipment.
- Positioning Accuracy: 0.1% of 90°.
- Position Limit Switches: Two single pole double throw (SPDT) switches for end of travel use, rating: 20 amp, 120/240 VAC resistive load.
- Feedback: Absolute Encoder.
- Local Controls & Display: Front cover mounted control knobs and Vacuum Fluorescent Display (VFD).

- Command Signal Input: 4-20 mA, 0-5 VDC or 0-10 VDC.
- **Position Transmitter:** 4-20 mA transmitter used to remotely track actuator position when power is available to the actuator. Requires separate 24 VDC loop-power supply for operation.
- Terminations: Screw type terminals accepting up to #14 AWG wire.
- Mounting Orientation: Left hand, right hand or vertical.

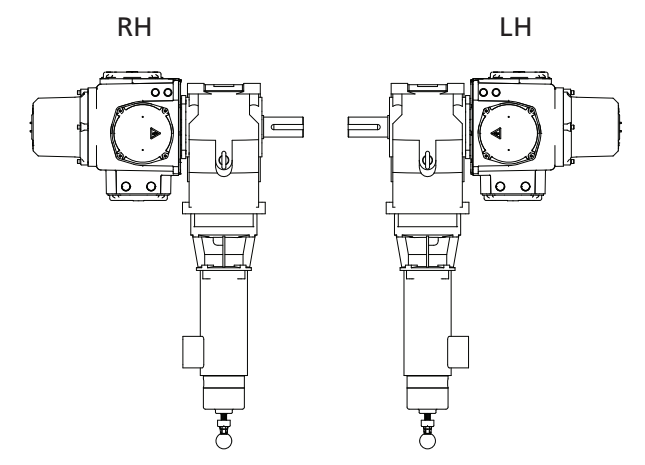

Figure 2.1. Left and right hand mounting orientation.

# 2.1 - Optional Equipment

- Performance: Faster speeds are available. Consult factory.
- Drive Arm: Steel, for dimensions see section 10.
- Mechanical Stops: A plate that bolts to the front of the actuator and limits drive arm movement is available
- Relays: Customer usable relay contacts are available to detect: loss of feedback, loss of command signal, loss of power or overtorque (stall).
- Auxiliary Position Limit Switches:

20 Amp, 120/240 VAC resistive load, (Quantity, 2-4) 5 Amp, 125 VDC resistive load, (Quantity, 2-4) 3 Amp, 250 VDC resistive load, (Quantity, 2-4)

- Pluggable Connections: Pluggable connectors on the control enclosure for quick-disconnection using Cannon style connectors. Typically used for remote mounted control enclosure applications.
- Input Power: Internally mounted transformer to allow operation on other input voltages. Standard optional Input voltages are 480 VAC, 575 VAC. A 120 VA to 240 VAC step-up transformer is also available for applications using 180 VDC motors when only 120 VAC input power is available.
- Transitional Adapter Mounting Bases: Matches SM-6000 to existing actuator footprint in the field for replacement applications. Consult factory.
- High Temperature: Optional for ambient temperature to 225 °F (107 °C). Requires remote control enclosure. Other options may be limited, consult factory.
- Linkage Adapter/Clevis Kit: Used to connect drive arm to driven load for linkage applications. Includes two clevises, two adjustment rods with lock nuts, two pipe adapters, two pins for clevises.

### 3 - Installation

#### **INSTALLATION NOTES**

#### CAUTION

READ ALL INSTRUCTIONS CAREFULLY BEFORE STARTING THE INSTALLATION IN ORDER TO ACCUSTOM YOURSELF WITH THIS EQUIPMENT. FOLLOW ALL INSTRUCTIONS DURING THE INSTALLATION. DO NOT APPLY POWER UNTIL TOLD TO DO SO OR PERMANENT DAMAGE CAN RESULT.

- Use care whenever carrying, setting, or working around the actuator. This is a precision piece of equipment that will be permanently damaged if dropped or mistreated during handling. Damage due to abuse or mishandling is not covered by the factory warranty.
- 2. The installation site must have environmental conditions compatible with the actuator design. Do not use this product in temperatures higher than the design allows, or in explosive environments if it is not rated accordingly. To maintain the environmental ratings, all covers must be tightly closed at all times. All cover fittings must be used and fastened securely. Using a <sup>3</sup>/16" Hex key, remove the four capscrews securing the terminal compartment cover (Fig. 3.1). The actuator is supplied with a wiring diagram, certificate of conformance and terminal fixings stored in the terminal compartment area (Fig 3.2 and Fig 3.3).
- Read the actuator nameplate located on the outside of the unit. It will reference a specific wiring diagram. Refer to the wiring diagram to identify functions of terminals (Fig. 3.2). Check that the supply voltage is the same as that marked on the actuator nameplate. That diagram MUST be used for wiring this product. Run wires as indicated, but DO NOT apply power until later. To prevent electrical noise pickup, power and signal wires must be routed through separate metallic conduit and the signal wires must also be shielded and the shield grounded (Fig. 3.1. A,B,C,D).

For actuators where the control enclosure must be located away from the actuator, **do not exceed a wire run distance of fifty feet between the actuator and the control enclosure.** 

When all connections are made, replace the wiring diagram in the terminal compartment.

**4.** Replace Terminal Cover Ensure cover o-ring seal and joint are in good condition and lightly greased before refitting cover. Seal any unused conduit entries with metal plugs (Fig. 3.4. C,D).

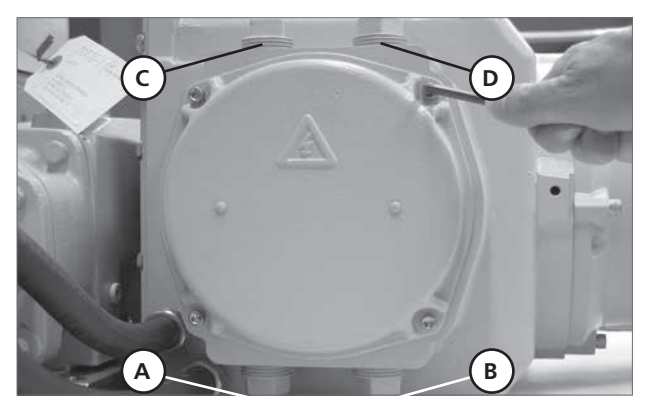

Figure 3.1. Terminal compartment cover

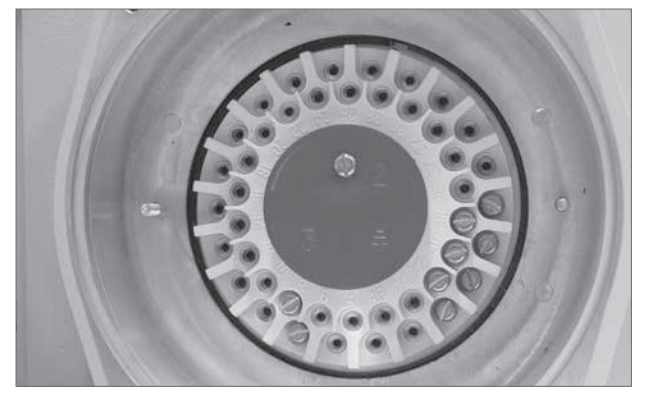

Figure 3.2. Terminal compartment.

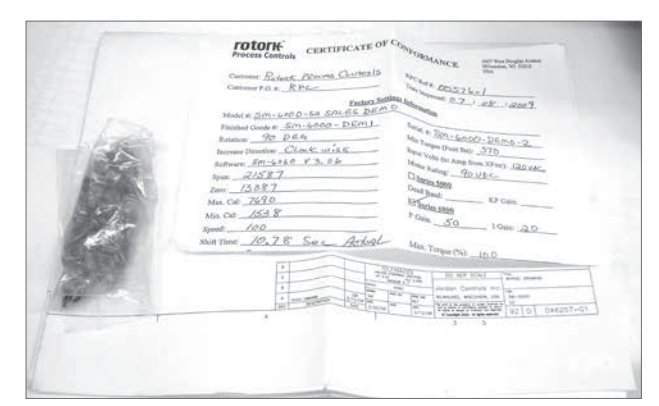

Figure 3.3. Terminal fixings.

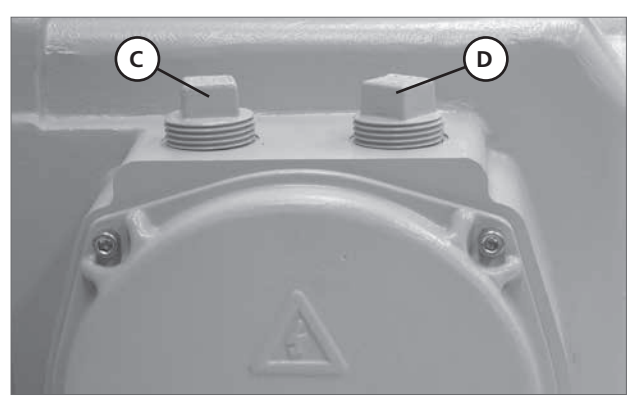

Figure 3.4.

## 3 - Installation cont.

- 5. The actuator must be securely anchored to a rigid foundation before any load is applied to the output shaft. All of the actuator mounting holes designed for anchoring must have a bolt or stud, which should be of the largest size that fits in the mounting hole (Fig. 3.5. A).
- 6. The drive arm (if used) should be attached to the actuator output shaft using the hardware supplied. The drive arm has a hole to attach the linkage to the load. This linkage should be connected to the drive arm with a flexible rod-end to accommodate misalignment, and the rod-end must be sized for approximately twice the actuator full load rating (Fig. 3.5. B).
- **7.** The actuator is designed to withstand the rigors of industrial environments. To maintain the environmental ratings, all cover fixings must be used and fastened securely (Fig. 3.6).

#### Mounting:

The outline and mounting dimensions for a standard unit are shown in this manual. Sufficient room to remove the cover should be provided for servicing and upgrade.

#### **Orientation:**

The unit is oil filled and must be mounted in the configuration ordered. When mounting the unit, be sure that no excessive axial or side loading is applied to the output shaft.

#### **Output Drive Shaft:**

The limit switches and position feedback are directly connected to the output shaft. Positively secure the output to the driven load shaft to prevent slippage, which would cause misalignment or damage.

### Local Overide:

When local override is required, push in handcrank (Fig 3.7) and turn the crank in the appropriate direction for the desired output shaft movement. **Note:** Do not force handcrank if there is an obstruction as excessive torque will be generated at the output shaft. The load or actuator may be damaged as a result.

#### **CAUTION - LOCAL OPERATION**

WITH RESPECT TO HAND CRANK OPERATION OF SM6000 SERIES ELECTRIC ACTUATORS, UNDER NO CIRCUMSTANCES SHOULD ANY ADDITIONAL LEVER DEVICE SUCH AS A WHEEL-KEY OR WRENCH BE APPLIED TO THE HAND CRANK MECHANISM IN ORDER TO DEVELOP MORE FORCE WHEN MOVING THE ACTUATOR IN EITHER DIRECTION AS THIS MAY CAUSE DAMAGE TO ACTUATED DEVICE, ASSOCIATED LINKAGES OR ACTUATOR ITSELF.

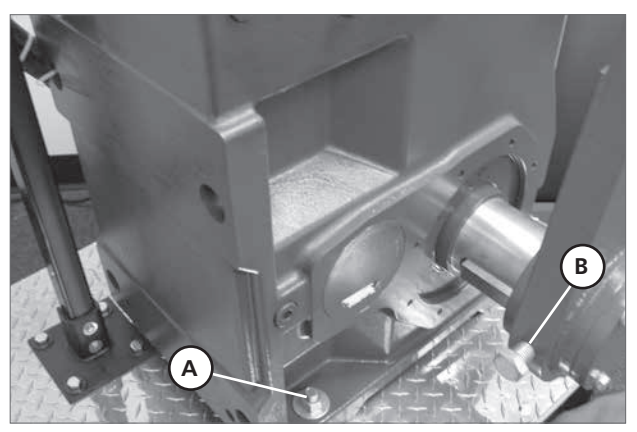

Figure 3.5.

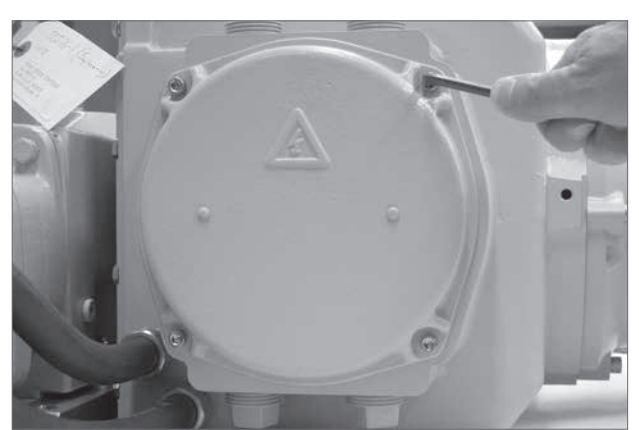

Figure 3.6.

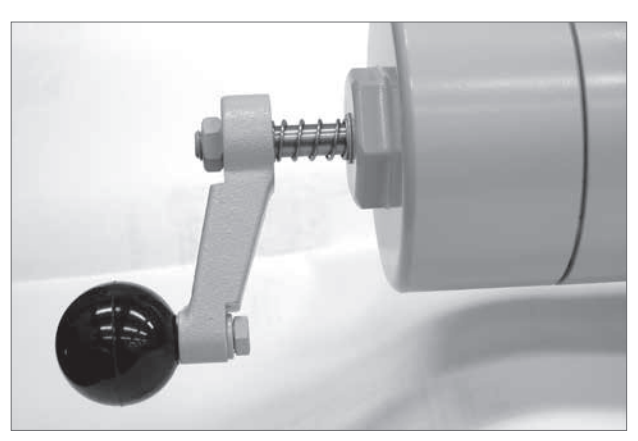

Figure 3.7.

### 3 - Installation cont.

If, during local operation, electric power is restored to the actuator, the power cannot drive back through the manual handcrank and harm the operator. Upon completion of hand operation, the handcrank will spring return to its home position allowing electric operation to resume.

The handcrank and holding brake compartment at the rear of the motor relies upon the cover to maintain the watertight NEMA Type 4 rating. This cover should be removed only when work is being done internally, and should be reinstalled tightly immediately upon completion.

This unit contains no internal mechanical stops as standard. If it runs outside of the initial factory alignment of the limit switches, a realignment of switches and feedback may be required. However, no internal damage will occur.

The actuator is designed to give long, troublefree life when installed and operated in accordance with factory guidelines.

### **Position Limit Switches**

The actuator is supplied with two Position Limit Switches PL1 (cam#1) & PL2 (cam#2) as standard (Fig. 3.8 and Fig. 3.9). These switches are mounted behind the control cover assembly and are typically set to operate outside the normal limits of travel to act as motor shutoff devices in the event of over travel.

Two optional switches PL3 (cam#3) and PL4 (cam#4) can be fitted to provide external travel limit switch indication.

Up to 4 additional switches can be supplied to provide external travel limit switch indication.

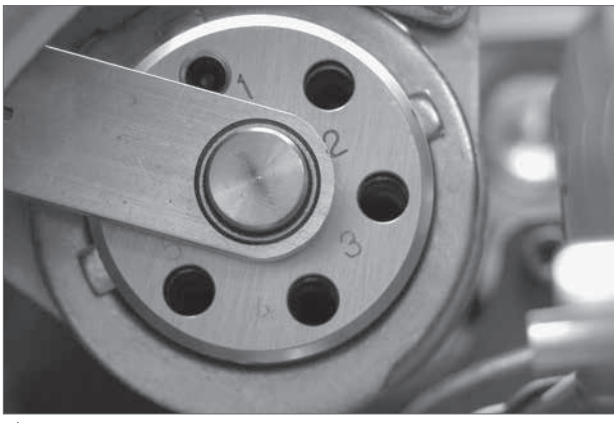

Figure 3.8.

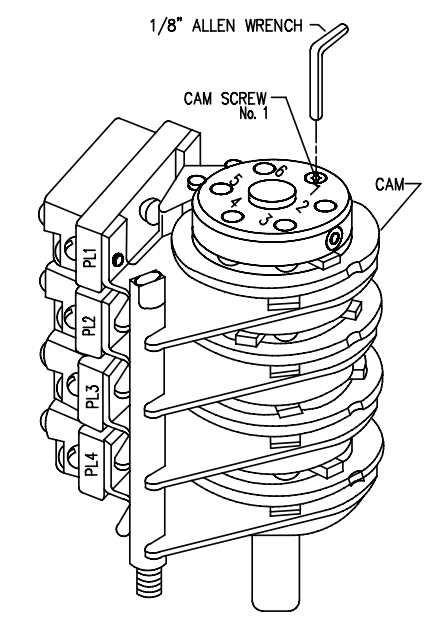

Figure 3.9.

# 3.1 - Installation Wiring & Typical Wiring Diagram

A typical wiring diagram is shown below. Actual wiring should follow the print supplied with the actuator. The wiring diagram shows the fundamental connections for the standard control scheme, and standard permanent magnet DC motor. Items shown on print arrangement include limit switches, feedback potentiometers, heater and encoders. To meet special requirements, certain items shown may not be supplied. In all instances the wiring diagram appropriate to the equipment will be supplied with each unit. Wiring should be routed to the actuator through customer supplied conduit entries located on the control enclosure. Generally, one conduit will contain input power and earth ground wires. The other conduit would then contain low level input and output signal wiring. It is required that all low level signal wiring be a shielded type with the shield grounded at source common.

After installation, it is required that all conduits be sealed to prevent water damage and to maintain watertight NEMA 4 enclosure ratings.

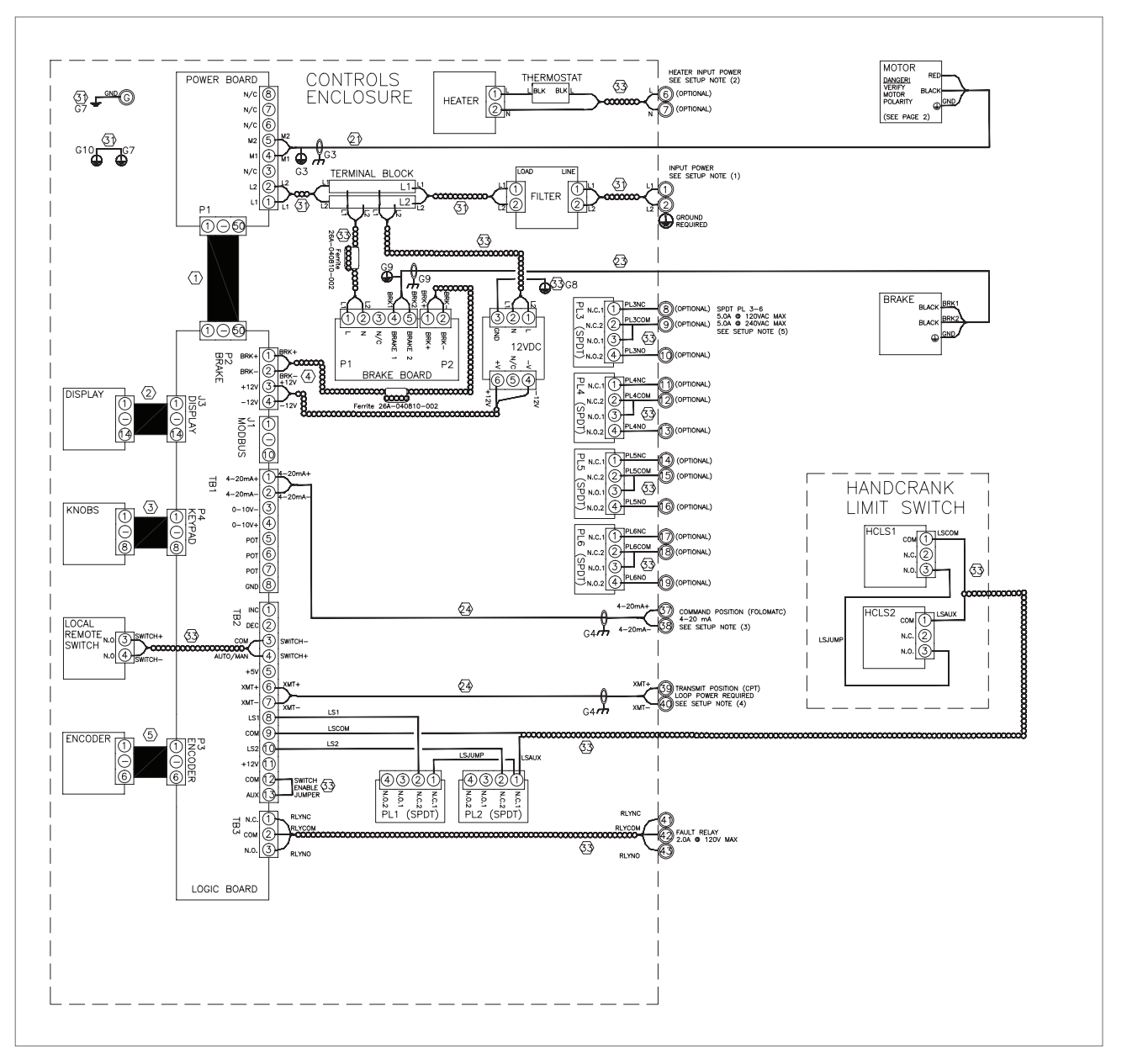

### **TYPICAL WIRING DIAGRAM**

Figure 3.10. Typical SM6000-S2 Wiring Diagram

# 3.2 - Microprocessor Based Motor Drive & Controller Setup

### **GENERAL DESCRIPTION**

The microprocessor-based motor drive and controller is designed for integral local or remote mount to control appropriate Rotork Controls actuators.

A microprocessor-based control and an IGBT-based intelligent power module (IPM) are used to drive the actuator to perform highly accurate, bidirectional positioning.

The 'Standard Setup' is made via front cover-mounted local control knobs and a local display (VFD) on the outside of the actuator. See figure 4.2 for location of the local control knobs and display.

The 'Alternative Setup' feature allows actuator setup using push-buttons (no potentiometers or jumpers). See figures 4.13 and 4.14 for location of the push buttons. Self diagnostics and prompts are available through an on-board lighted display.

### **Specifications**

- Power Input: 120/240 VAC, +/- 10%, single or three phase, 50/60 Hz.
- Power Output: Up to 90 VDC/180 VDC, 15 Amperes Peak.
- Command Inputs: 4-20 mA into 200 Ohm shunt 0-10 VDC into 100k minimum impedance or 0-5 VDC into 100k minimum Impedance.
- Position Feedback: Absolute Encoder, 1000 Ohm potentiometer (optional), 4-20 mA (optional).

### NOTE: THE FACTORY DEFAULT FEEDBACK SETTINGS WERE FULLY TESTED AND INITIALLY SETUP AT THE FACTORY AND NO OTHER ADJUSTMENT OF THE ABSOLUTE ENCODER AND 1000 OHM POTENTIOMETER SHOULD BE REQUIRED.

# IF ADJUSTMENTS ARE NECESSARY PLEASE CONTACT ROTORK CONTROLS.

- Position Signal Output: Loop powered, isolated, 2-wire 4-20 mA signal. Shows actuator position.
- End of Travel Position Limit Switches : Switch Cams 1 (CCW) & 2 (CW) to stop the actuator if end of travel position is exceeded.
- Position Indication Switches: (Optional) Switch cams 3 & 4 for additional position indication outputs. Up to 6 switches.
- Automatic Mode: Actuator responds to remote command input controls. Typically 4-20 mA or bus communication.
- Local Mode: Actuator responds to local pushbutton commands.
- Other Outputs: Form C fault relay output Contact Rating 120 VAC, 2 Amperes

Active when any of the following conditions are present:

- Loss of 4-20 mA command signal
- Loss of position feedback signal
- MIN/MAX limit switch reached
- Motor stalled condition
- Hand crank engaged
- Torque Limit Exceeded.

## 4 - Operating your SM6000 Actuator

#### WARNING

Actuator may move when SPAN, ZERO or PRESET functions are selected.

### **Display-Local Indication**

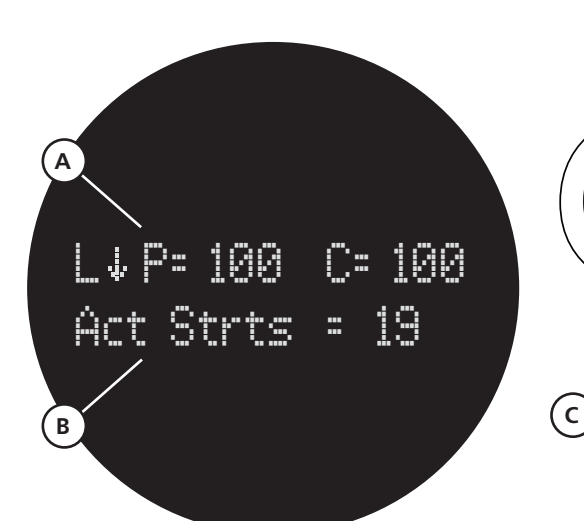

Figure 4.2.

Α

Local Control Knobs

Figure 4.1.

The actuator Vacuum Fluorescent Display (VFD) provides 2 x 16 Character lines to allow setup and calibration of all user parameters. The display can also be utilised to access the diagnostic menus.

Line 1 (Fig. 4.1. A).

### L = Local Mode

### R = Remote Control

### C = Remote Communications Mode

In Local, Remote and Automatic Modes line 1 shows actuator Position and Command request in percentage of Zero - Span range.

### P = Actual Position

### C = Command Position

Line 2 (Fig. 4.1. B).

### Act strts = Actuator starts

rotork

ontrols

Provides status or fault information depending on Mode selected.

The actuator has two control knobs located below the VFD Display window.

L↓ P= 100 C= 100 Act Strts = 19

### UP/DOWN SELECTOR KNOB (Fig. 4.2. A).

Located on left hand side as viewed from the front. Depending on mode selected different functions apply (see below).

### ENTER/CANCEL KNOB (Fig. 4.2. B).

Located on right hand side as viewed from the front. Allows parameters to be changed and accepted or toggles between menus.

#### Local Mode

Rotate the selector knob anti-clockwise (UP) and hold to move actuator output towards the Span Position. Release when the actuator has reached the desired position.

Rotate the selector knob clockwise (Down) and hold to move actuator towards the Zero position. Release when the actuator has reached the desired position.

### Setup Mode

Rotate the selector knob to the UP or DOWN position to cycle through the setup menu parameters.

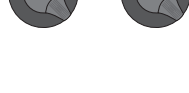

Ε

C

B

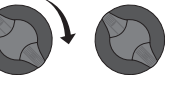

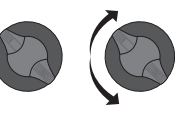

# 4 - Operating your SM6000 Actuator

### LOCAL/REMOTE SWITCH. (Fig. 4.2. C).

Located on the left hand side of the electrical housing as viewed from the front.

# NOTE: The switch can be fitted with a padlock to prevent unauthorised operation.

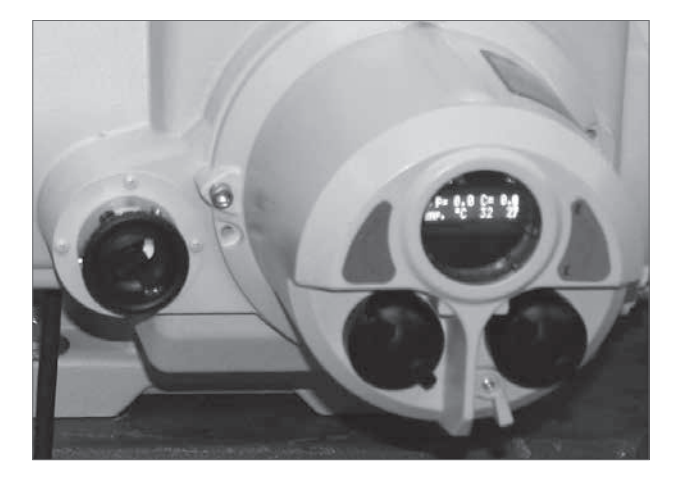

### LOCAL MODE

When the actuator is set to local mode It is possible to position the actuator using the UP/DOWN selector knob.

Using the ENTER/CANCEL selector knob it is possible to access and change parameters.

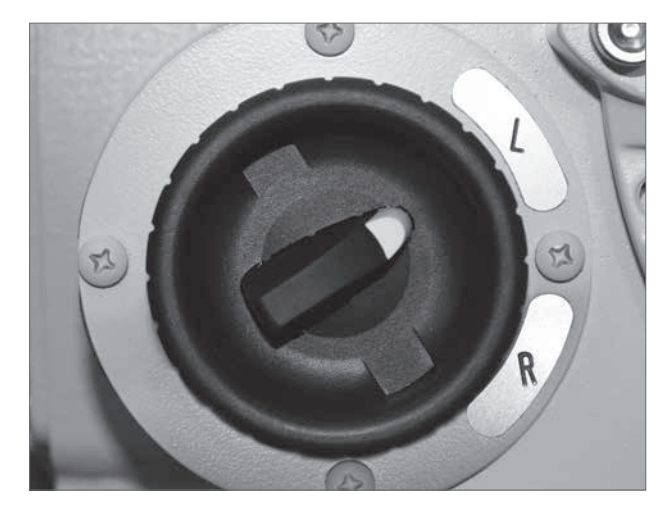

### **REMOTE MODE**

Actuator will respond to remote control or communication bus card commands.

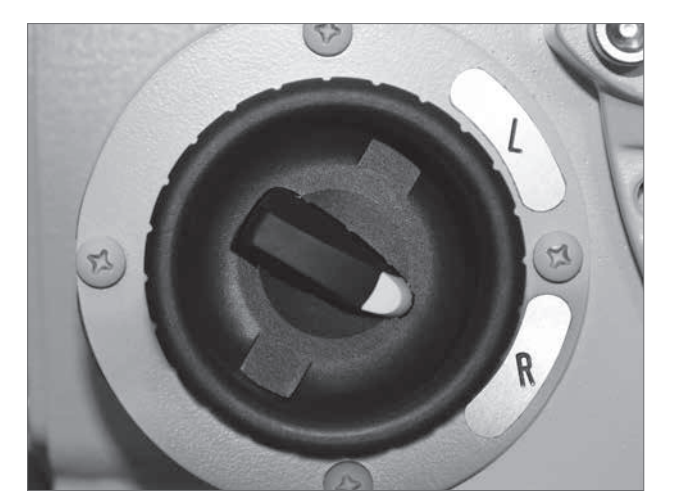

# 4.1 - Status Description

### STATUS DESCRIPTION

In REMOTE or Local mode Line 2 of the display shows status parameters when no faults are active.

To cycle through the menu structure select LOCAL operation.

Using the ENTER/CANCEL selector knob it is possible to access and change parameters.

Use the Enter/Cancel knob to cycle through the information (Fig. 4.4).

### 1 Act Starts = xxxx

Total times the motor has been started since last power up.

### 2 Amp Starts = xxxxx

Total times the amplifier has been powered up or reset.

### 3 Temp. °C xx

Temperature in °C of the lower internal PCB's.

- 4 Voltage xxx Absolute value of DC motor voltage.
- 5 Current +/- xxxx Motor current.
- 6 TORQUE

Current torque output XXX%.

### 7 FAULT HISTORY

Lists the last 10 faults or events. Select ENTER to activate. F0 is the most recent event, F10 would be the oldest.

L↓Fault History FØLOSCMD

Figure 4.3.

# L↓P= 100 C= 100 Act Strts = 19

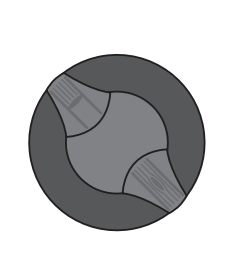

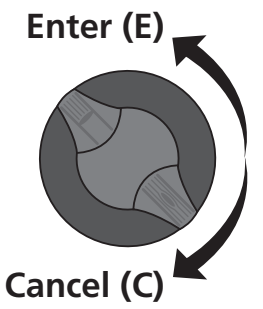

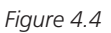

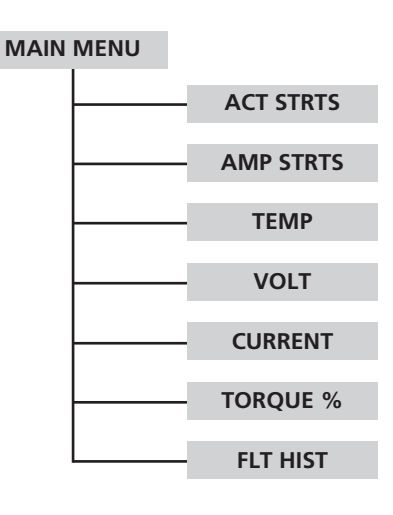

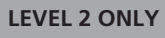

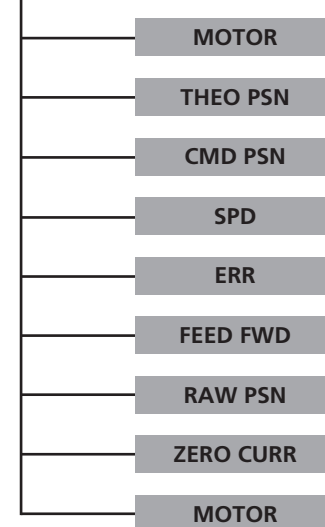

SM6000 Series

rotork

Controls

## 4.2 - Start Up

The actuator is fully tested and initially setup at the factory. The factory default settings should be used to initially commission the actuator on site.

### WITH POWER OFF & LOAD DISCONNECTED

Verify that all wiring is correct and that the supply voltage matches the voltage shown on the actuator identification label. Refer to the wiring diagrams supplied with the actuator for specific details (Fig. 4.5).

Ensure all electrical connections are tight and splash guard refitted. Cable screens/shields must be suitably connected to a reliable earth ground (Fig. 4.6).

To maintain the environmental ratings, all cover fixings must be used and fastened securely (Fig. 4.7).

### **REMOVE CONTROL ASSEMBLY COVER (OPTIONAL)**

### CAUTION

# DO NOT FULLY REMOVE COVER UNLESS THE WIRING LOOMS ARE DISCONNECTED FROM THE MAIN PCB.

It is only necessary to remove the control cover assembly to adjust and setup the position limit switch assemblies located inside the control housing.

If the limit switches do not require adjustment leave the cover assembly in place and go to Page 20 (Fig. 4.16).

Locate and remove four socket cap screws using a 1/4" Hex key which secure the control assembly cover to the gearcase (Fig. 4.7). Remove the cover far enough to clear the electrical chassis taking care not to damage cables connecting the VFD display and control knobs to the Logic control PCB. If necessary disconnect the two cables from the Logic Control PCB to the cover assembly (Fig. 4.8).

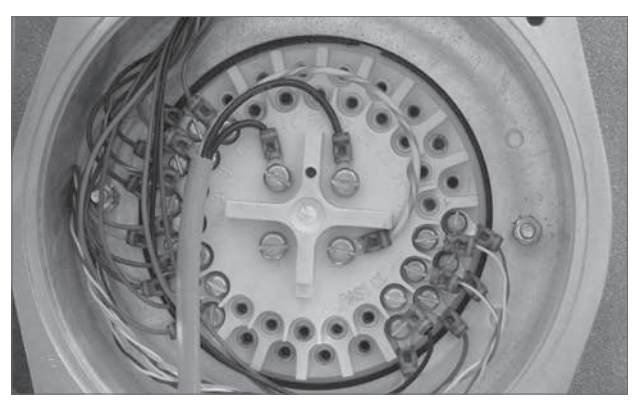

Figure 4.5.

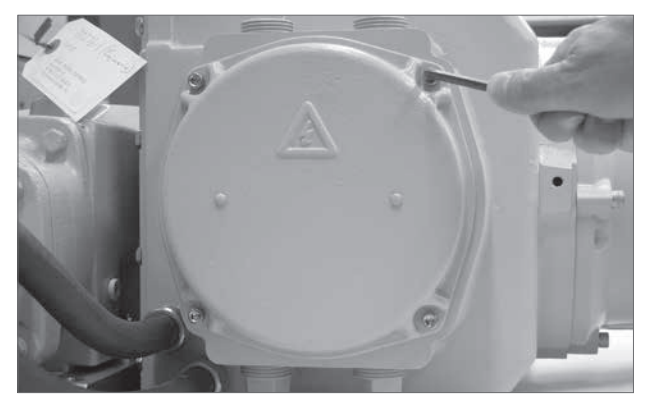

Figure 4.6.

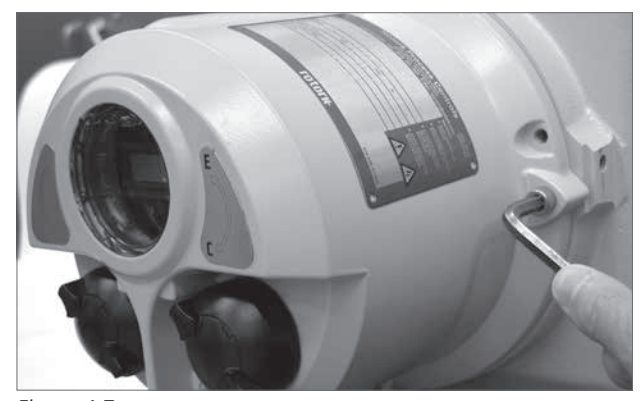

Figure 4.7.

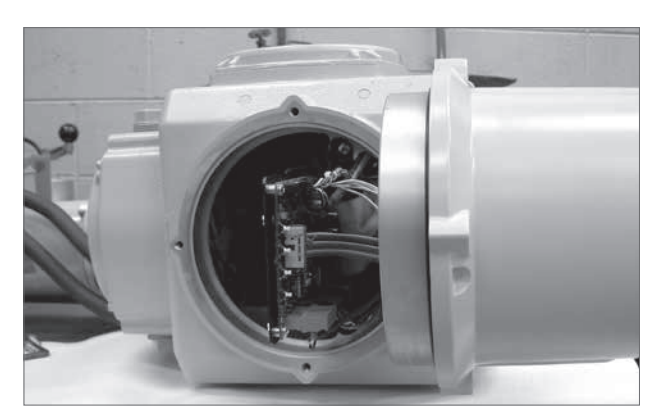

Figure 4.8.

The cover assembly can now be relocated on to the left or right hand side of the gear-case to facilitate setup. Use one of the original fixings to secure the control cover assembly to the gear-case (Fig. 4.9).

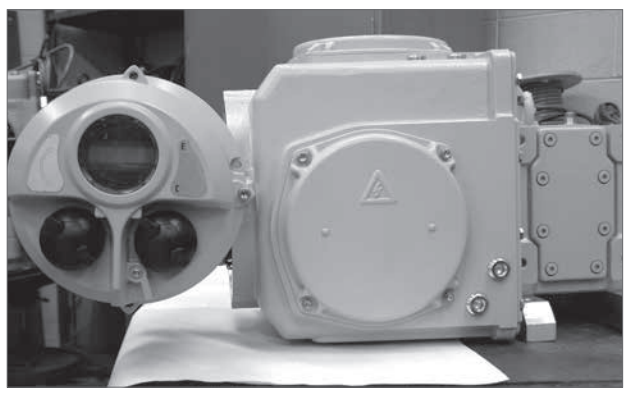

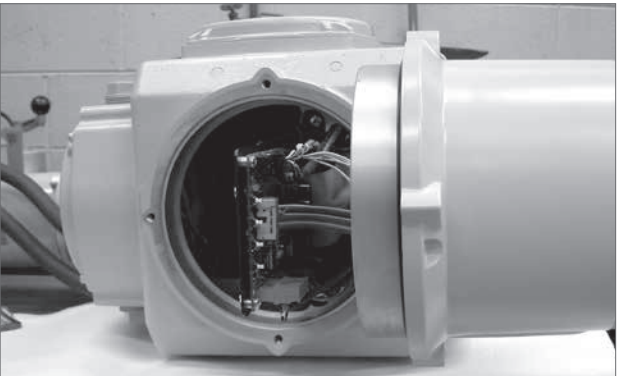

Figure 4.10.

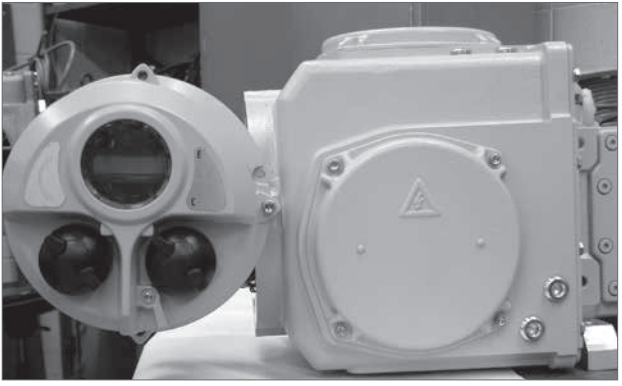

Figure 4.11.

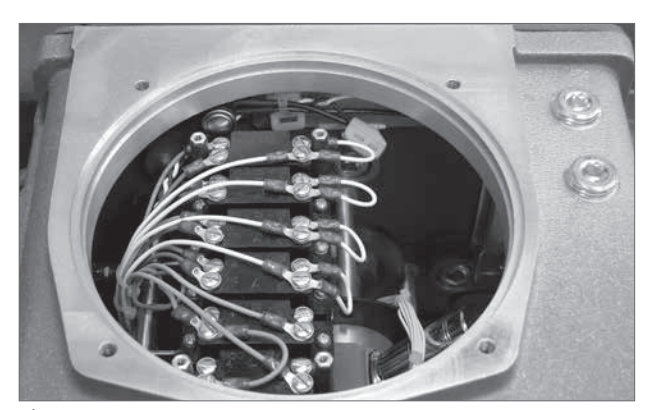

Figure 4.12.

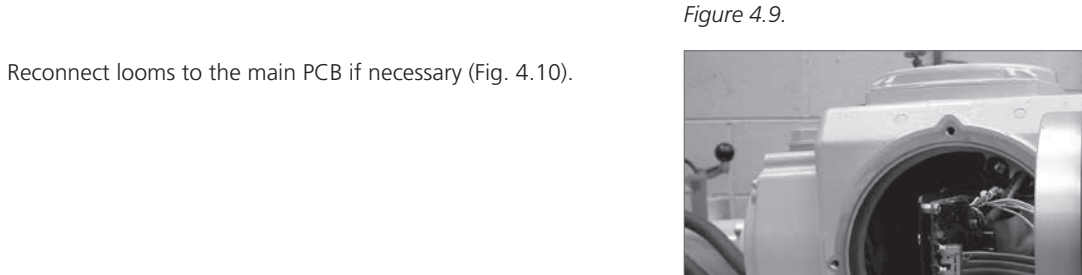

**REMOVE TOP & SIDE COVER ASSEMBLIES** 

The top and side cover assemblies may be removed for clearer access to the Limit Switch assemblies. 3/16" Hex key.

Figure 4.12 shows top cover removed of an actuator fitted with additional position limit switches for remote indication.

#### rotork SM6000 Series Controls

Figure 4.13 shows the front view of the electrical chassis.

### LOGIC CONTROL PCB

Figure 4.14 shows the logic Control PCB.

The PCB has one push button switch (SW1) (Fig. 4.13. A) located at right top corner of the PCB and four push button switches (SW2 to 5) located on the forward edge of the PCB.

If desired the switches SW2 to 5 can be used to duplicate the function of the control knobs.

### SW1 RESET

Clears microprocessor registers and restarts the control program. Do not press during normal operation.

#### SW2 INCREASE

| Local Mode: | Press and hold to move the actuator towards the Span position. |
|-------------|----------------------------------------------------------------|
| Setup Mode: | Press to cycle through the setup menu parameters.              |

Actuator will move when SPAN, ZERO or PRESET functions are selected.

### SW3 MODE

Switches between LOCAL and SETUP mode. Aborts a parameter change when in SETUP mode.

### SW4 ENTER

Allows changed parameters to be stored and cycling of diagnostic display.

#### SW5 DECREASE

- Local Mode: Press and hold to move the actuator towards the Zero position.
- Setup Mode: Press to cycle through the setup menu parameters. Actuator will move when SPAN, PRESET and ZERO functions are selected.

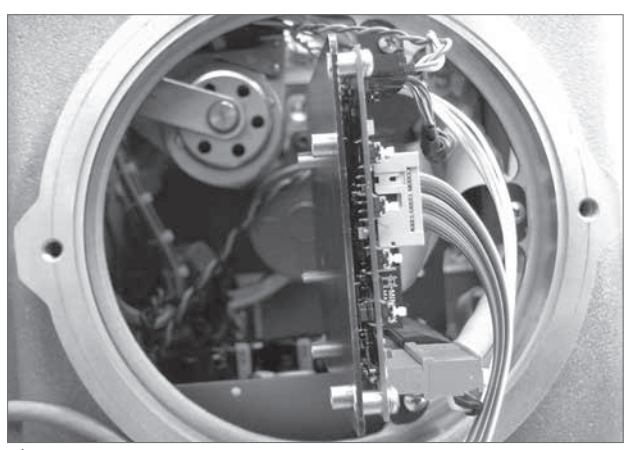

Figure 4.13.

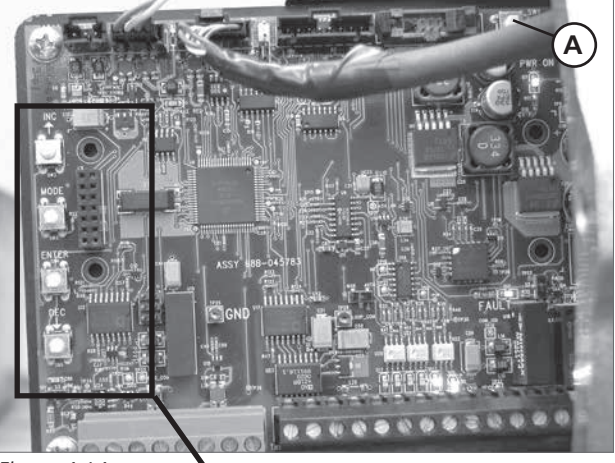

Figure 4.14.

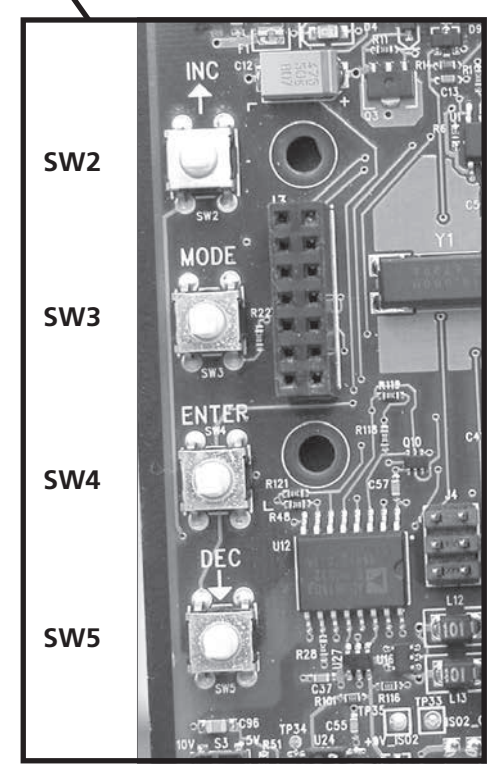

Figure 4.15.

### ENSURE THAT LOAD IS DISCONNECTED FROM

### ACTUATOR OUTPUT DRIVE SHAFT.

### APPLY POWER TO ACTUATOR

The actuator display should now illuminate showing actuator model and software version for 5 seconds before displaying the top menu (Fig. 4.16).

The actuator is set to Local Mode when it leaves the factory (Fig. 4.17).

SM-6060 Ver. 4.00 Figure 4.16. L↓ P= 100 C= 100 Act Strts= 19

Figure 4.17.

# LOCAL MODE - OPERATION With no load connected to the actuator output drive shaft. Rotate the UP/DOWN Control knob clockwise and Ε anti-clockwise to test electrical operation. Confirm that L**i** P= 100 C= 100 Act Strts= 32 the direction of travel corresponds with the rotation of the knob. Refer to Section 4. CĽ Figure 4.18. 4.2.1 AUTOMATIC MODE - OPERATION The actuator control mode must now be changed to 'REMOTE' to function test the actuators response to Analogue control signal commands. Е L<del>1</del> P=-0.0 C= 0.0 Ensure that actuator has been correctly configured for current or Volts before applying any analogue command inputs. If actuator is supplied with a Bus or HART input card СĽ please refer to section 5.

Figure 4.19.

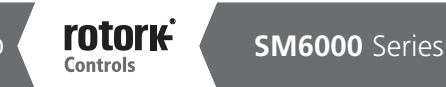

20

ENTER KNOB - SELECT 'CANCEL'

### SETUP MODE

Display now shows Setup Menu (Fig. 4.20).

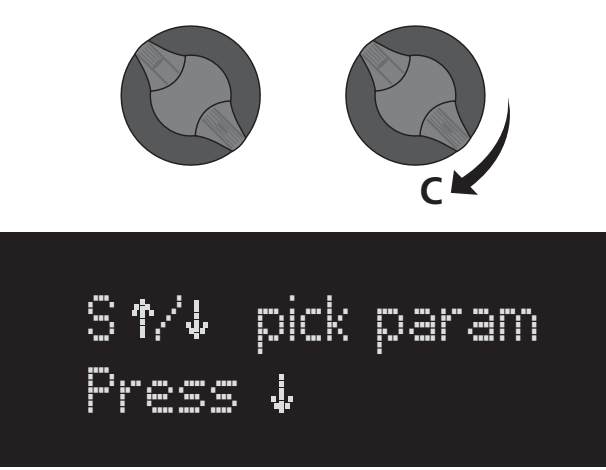

Figure 4.20.

**ENTER KNOB - SELECT 'ENTER'** 

**SAVE CONFIG** 

S17∕↓ pick param Save Config

Figure 4.21.

Figure 4.22.

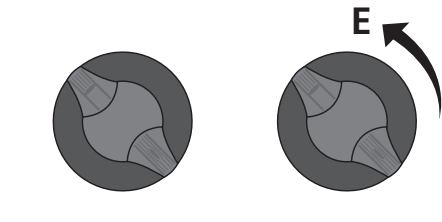

### SAVING TO EEPROM

All changes saved to EEPROM (Fig. 4.22). All changes to Parameters will be saved when cycling of power occurs.

### ENTER KNOB - SELECT 'CANCEL'

Display returns to top menu and LOCAL Mode is now active. The lower section of the display will show the last selected menu option.

Actuator will now respond to applied Analogue Remote input signal. Apply a 50% command signal (mA or Voltage) to the actuator. Verify that the actuator moves the output to desired position (Fig. 4.23).

Apply a 00% command signal (mA or Voltage) to the actuator. Verify that the actuator moves the output to desired position (Fig. 4.24).

Apply a 100% command signal (mA or Voltage) to the actuator. Verify that the actuator moves the output to desired position (Fig. 4.25).

INITIAL COMMISSIONING COMPLETE.

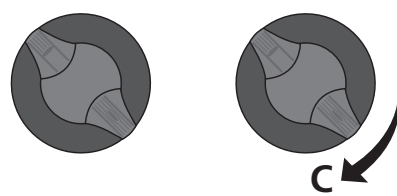

S1//↓ pick param

Saving to EEPROM

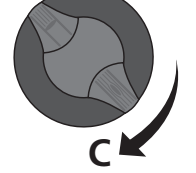

L↑ P=49.8 C=50.1 Temp. °C Figure 4.23.

L↑P=-02 C= 00 Temp. C 33

Figure 4.24.

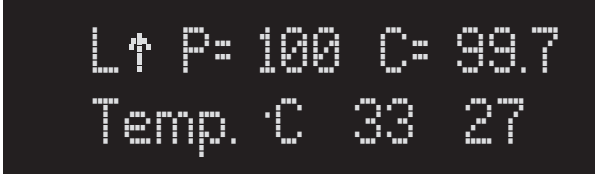

Figure 4.25.

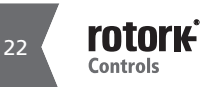

### 4.3.1 RANGE OF OPERATION

The following procedure will calibrate the ZERO and SPAN limits of travel and adjustment of the Position Limit Switches if necessary.

#### With Linkage disconnected apply power to the unit.

The actuator should be in local mode to start this operation as noted in Figure 4.18. Refer to section 4 for instructions. The unit may have been moved out of its normal limits of electrical travel for shipping purposes. In this case Figure 4.27 shows the actuator at 149% of travel. The actuator will respond to decreasing requests only, until it reaches the 100% position of travel, after which it may be driven in either direction between limits (Fig. 4.28).

During operation it is possible that one end of travel switch is tripped and adjustment is required to facilitate movement to the desired SPAN or ZERO position. In this case it will be necessary to adjust one or both of the travel limit switches.

Fig 4.28 shows that the increasing limit switch cam#1 has been activated.

#### WARNING

# Isolate power supply before inserting tools in to the electrical housing.

Move actuator output shaft in the increasing direction and observe rotation of cam switch assembly to verify CW or ACW operation. Using a 1/8" hex wrench loosen the appropriate locking screw (screws are numbered on the cam end plate) (Fig 4.29).

Move the switch cam in the decreasing direction to allow the actuator to run its full required position of travel. Once adjusted tighten the locking screw.

Repeat the procedure for the Decreasing travel limit if necessary.

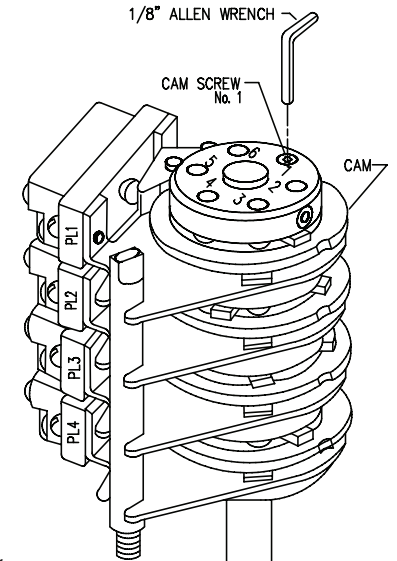

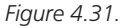

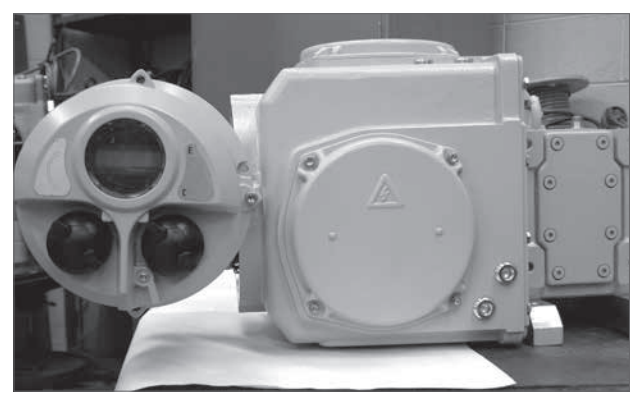

Figure 4.26.

# L↓P= 149 C= 149 Temp. ℃ 32 27

Figure 4.27.

# L↓ P= 100 C= 100 Flt: IncLimit

Figure 4.28.

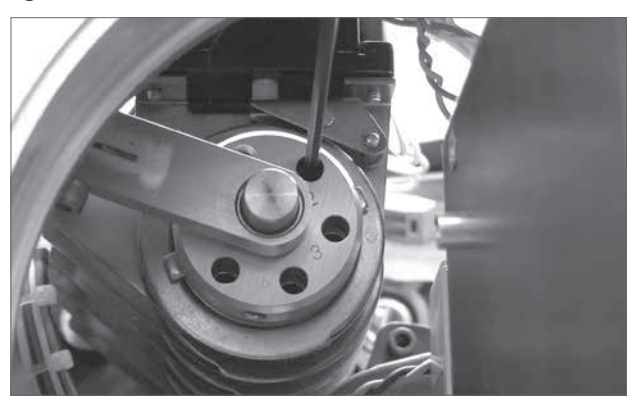

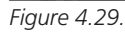

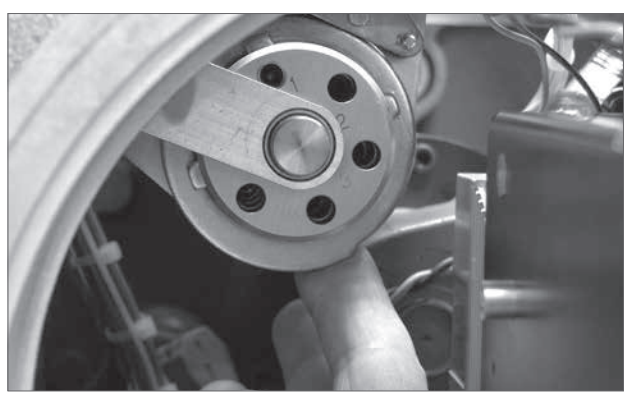

Figure 4.30.

### **OPERATING SPEED**

The actuator output speed is factory preset to 100%. During the initial calibration of this unit it is recommended that the speed is reduced to 10% to achieve greater accuracy when setting the ZERO and SPAN position limits.

To change the actuator speed.

L**.** P= 149 C= 149 Temp. C 32 27

Figure 4.32.

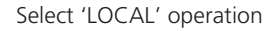

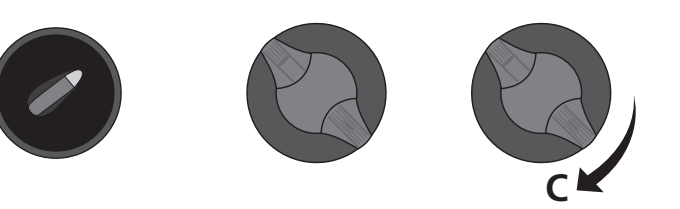

### UP/DOWN KNOB - SELECT 'SPEED SETUP MENU'

Use the UP/DOWN knob to scroll through menus. Until 'Speed = XXX' is displayed (Fig. 4.33).

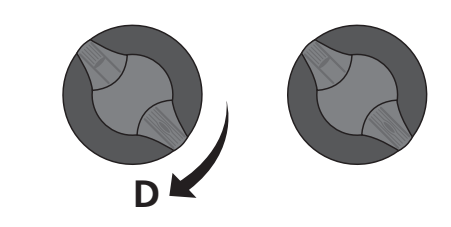

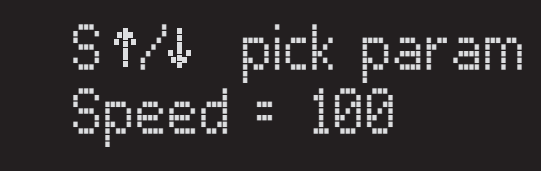

Figure 4.33.

### ENTER KNOB - SELECT 'ENTER'

The motor speed can now be adjusted by using the UP/DOWN knob.

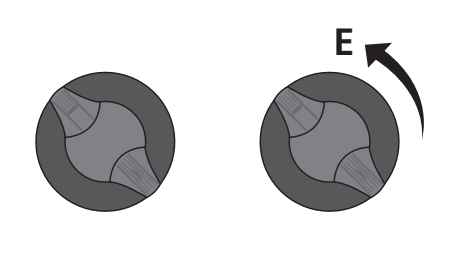

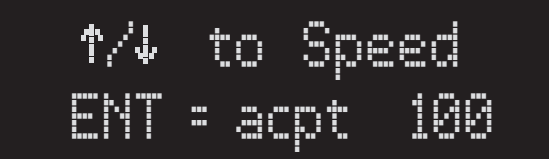

Figure 4.34.

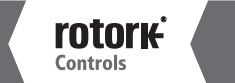

24

### **UP/DOWN KNOB - HOLD TO REDUCE SPEED**

Hold the UP/DOWN KNOB until the actuator speed indicates 10% (Fig. 4.35).

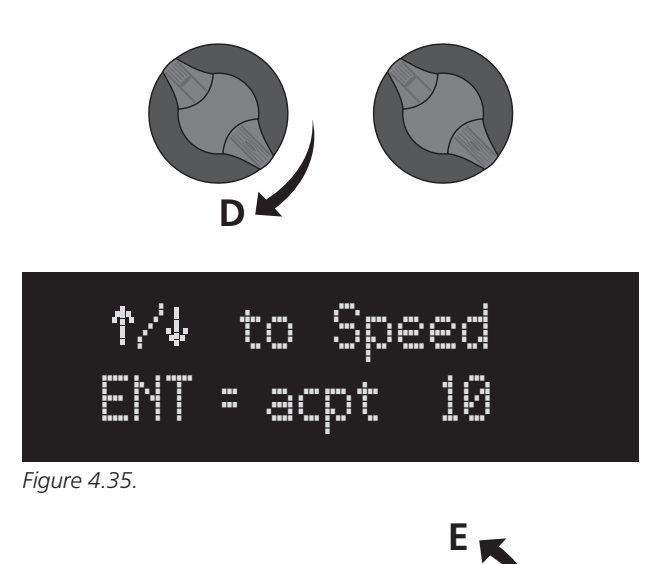

### ENTER KNOB - ENTER TO SAVE VALUE

Select 'ENTER' to set the actuator speed to 10% (Fig. 4.36).

S17/↓ pick param <u>Speed =</u> 10

Figure 4.36.

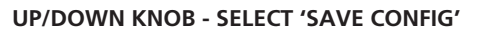

Actuator configuration should be saved to EEPROM before exiting the menu (Fig. 4.37).

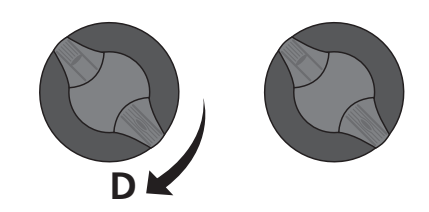

S↑⁄↓ pick param Save Config

Figure 4.37.

### ENTER KNOB - ENTER TO SAVE TO EEPROM

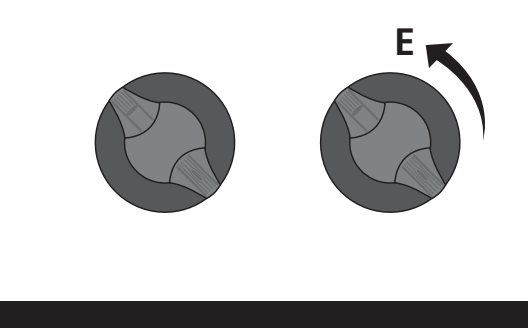

S↑⁄↓ pick param Saving to EEPROM

Figure 4.38.

# ENTER KNOB - SELECT 'CANCEL' TO RETURN TO TOP MENU (Fig. 4.39).

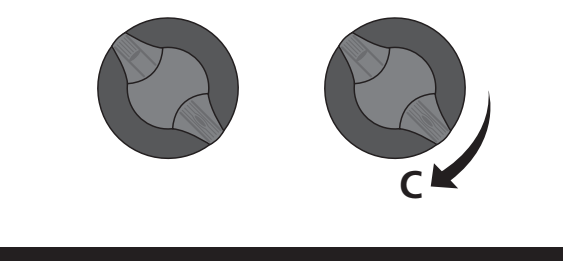

Figure 4.39.

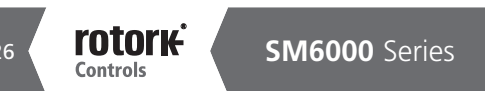

### 4.3.2 SET ZERO AND SPAN

# ENSURE THAT LOAD IS DISCONNECTED FROM ACTUATOR OUTPUT DRIVE SHAFT.

The operating speed of the actuator is now set to 10% of rated. The ZERO and SPAN can now be set.

Note: Careful attention must be used during the setting of the ZERO and SPAN of the actuator. Typically the ZERO and SPAN positions are set just inside or at the full open and full closed positions. If necessary, use two people during the setup procedure. One person to run the actuator and the second person to verify the position of the device coupled to the actuator.

#### End of Travel Position Limit Switches:

The actuator is fitted with two Position Limit switches to prevent electrical operation beyond the set Zero and Span positions.

During operation it is possible that the Position Limit Switches are tripped and 'Flt. Inc or Dec Limit, is displayed (Fig. 4.41). (To adjust Limit switch positions (see start of section 4.3).

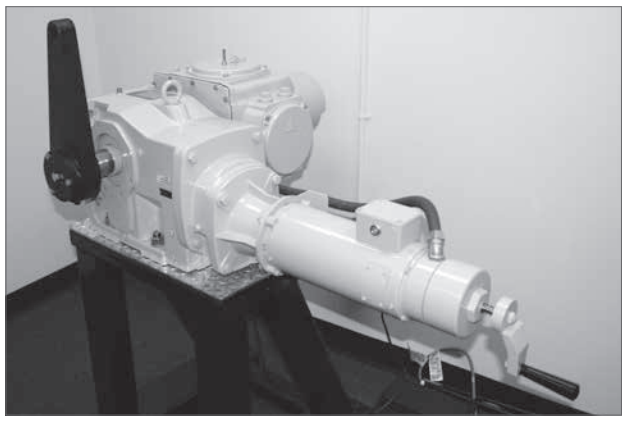

Figure 4.40.

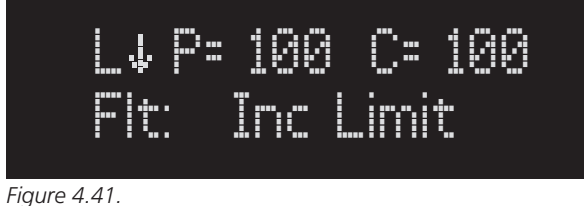

guie 4.41.

L**J** P= 26.4 C= 26.4 

Figure 4.42.

### SET ZERO POSITION

The ZERO position is the position that the actuator will travel to when given its minimum command. Typically this is the closed position of the device. To set the ZERO position, follow the procedure below:

### ENTER KNOB - SELECT 'CANCEL' TO ENTER SETUP MODE

**UP/DOWN KNOB - SELECT 'ZERO' MENU** 

encoder count (Fig. 4.44).

The actuator position in this menu is shown as a 5 digit

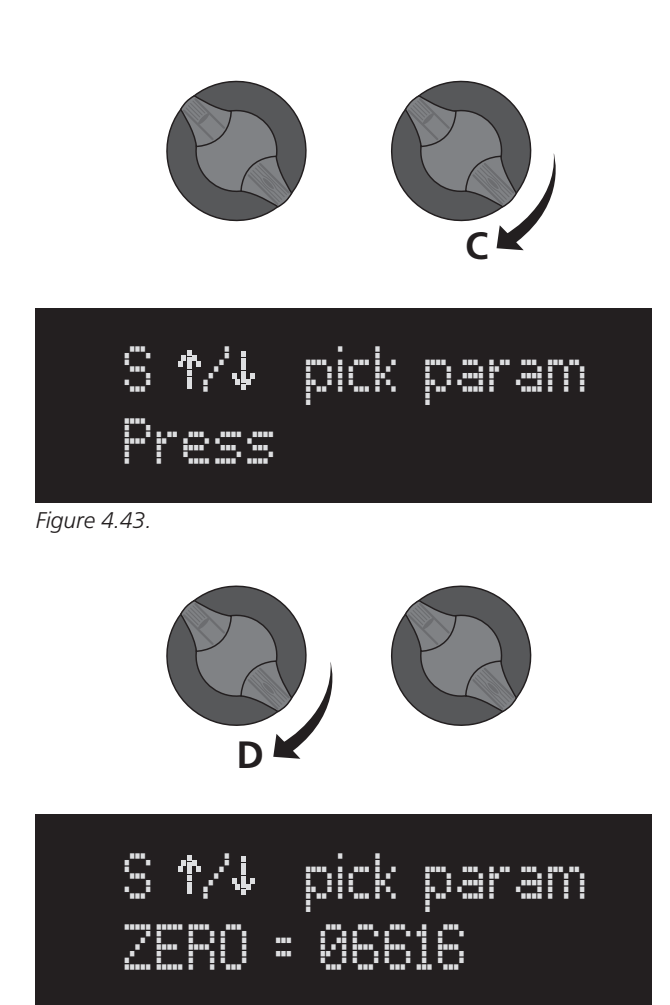

Figure 4.44.

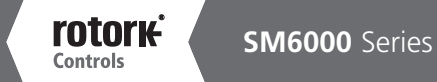

Use UP/DOWN knob to move actuator output to desired ZERO position.

### ENTER KNOB – SELECT 'ENTER' TO ADJUST ZERO POSITION

Whilst at the desired ZERO position - Select 'ENTER' to Set the new ZERO position. (Fig. 4.45).

Note: the parameter changes must be saved to configuration to prevent loss of data.

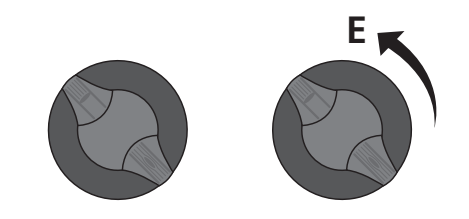

# ↑/↓ to ZERO ENT=acpt 13028

Figure 4.45.

### UP/DOWN KNOB - SELECT 'SAVE CONFIG' MENU

Rotate the UP/DOWN knob until the display reads Save Config (Fig. 4.46).

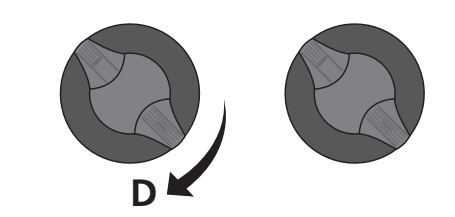

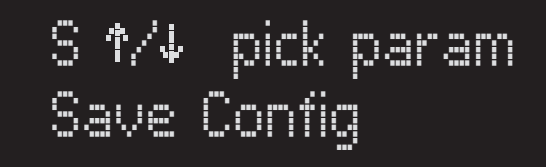

Figure 4.46.

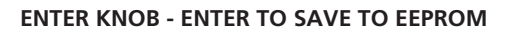

Actuator configuration must be saved to EEPROM before exiting the menu (Fig. 4.47).

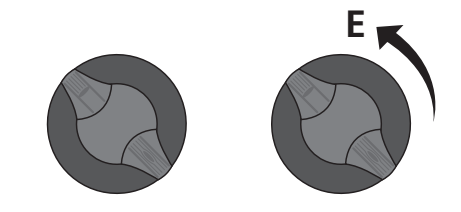

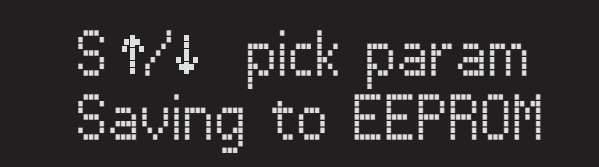

Figure 4.47.

### SET SPAN POSITION

The SPAN position is the position that the actuator will travel to when given its maximum command. Typically this is the open position of the device. To set the SPAN position, follow the procedure below:

#### ENTER KNOB - SELECT 'CANCEL' TO ENTER SETUP MODE

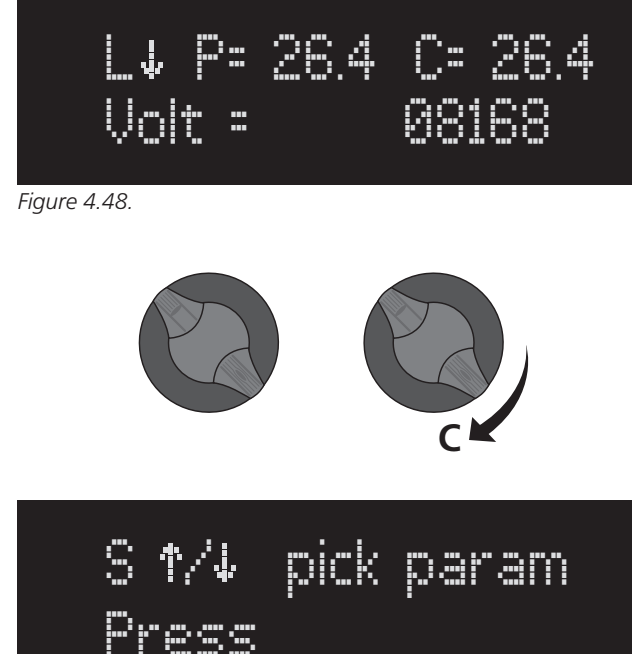

Figure 4.49.

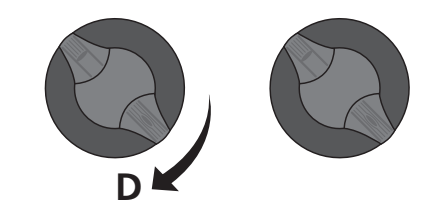

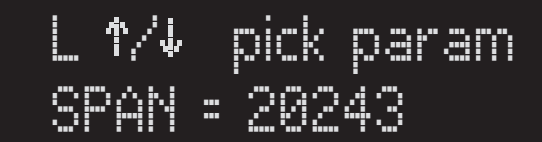

Figure 4.50.

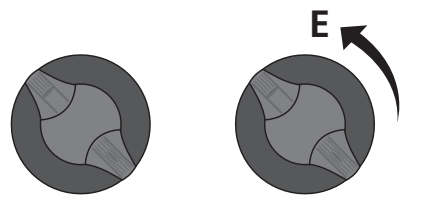

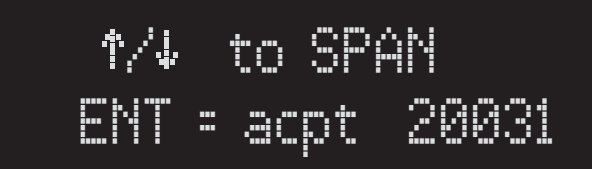

Figure 4.51.

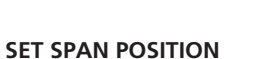

### ENTER KNOB - SELECT 'ENTER' TO ADJUST POSITION

**UP/DOWN KNOB - SELECT 'SPAN' MENU** 

Use UP/DOWN knob to move actuator output to desired SPAN position.

# ENTER KNOB - SELECT 'ENTER' TO SAVE SPAN POSITION

Whilst at the desired SPAN position - Select 'ENTER' to Set the new SPAN position. The actuator position in this menu is shown as a 5 digit encoder count (Fig. 4.51).

Note: the parameter changes must be saved to configuration to prevent loss of data.

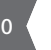

rotork

Controls

### UP/DOWN KNOB - SELECT 'SAVE CONFIG' MENU

Rotate the UP/DOWN knob until the display reads Save Config. (Fig. 4.52).

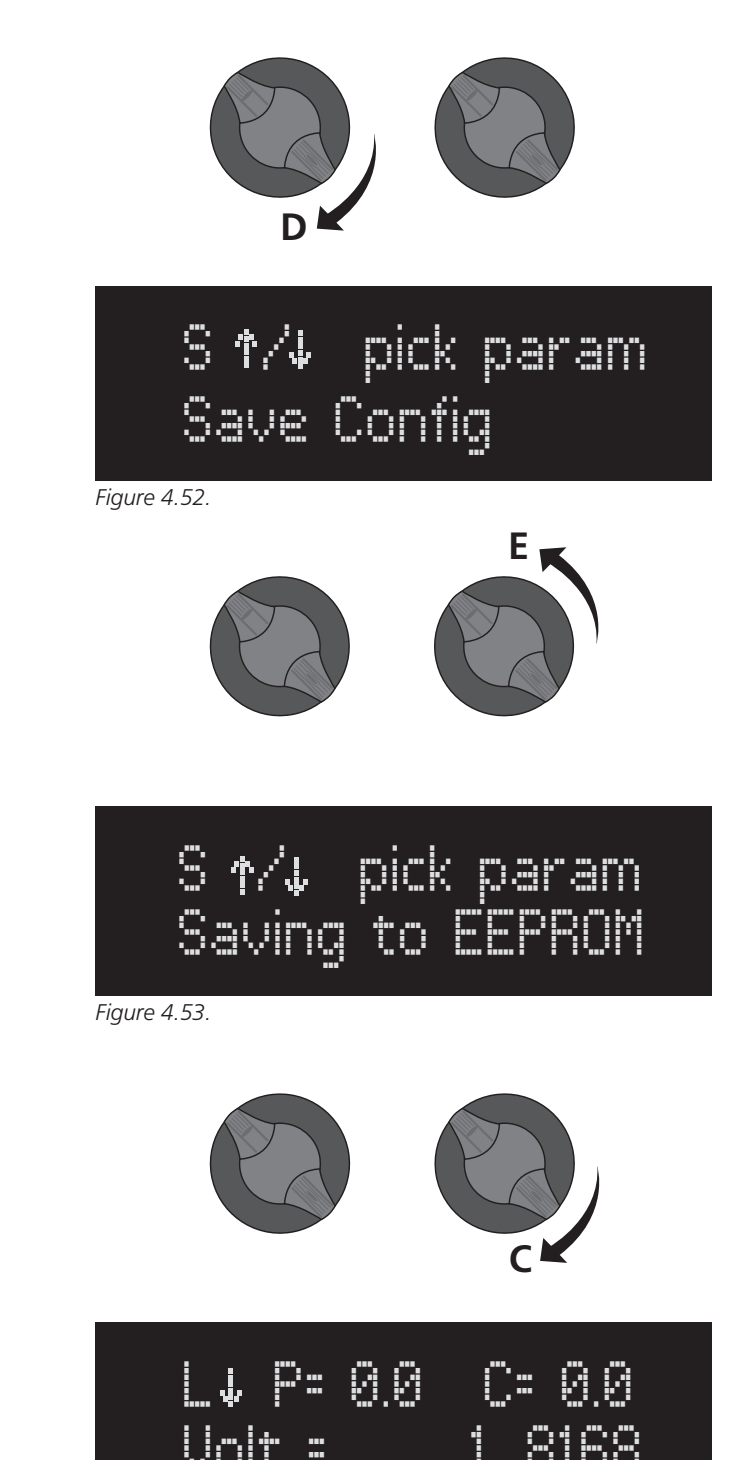

Figure 4.54.

### ENTER KNOB - SELECT 'CANCEL'

exiting the menu (Fig. 4.53).

Select 'CANCEL' to exit setup mode.

The SPAN position has now been set (Fig. 4.54).

**ENTER KNOB - ENTER TO SAVE TO EEPROM** 

Actuator configuration must be saved to EEPROM before

If limits have not been set adjustment of the position limit switches is required. See start of section 4.3.

31

### **4.3.3 SETTING LIMIT SWITCHES**

### SET INCREASING POSITION LIMIT SWITCH CAM#1

It is now possible to set the CW & ACW position limit switches.

With actuator set to LOCAL mode (see section 4.2) move output shaft to the ACW end of travel position. As viewed from the lever output shaft end.

This could be the ZERO or SPAN position depending on configuration.

The switch acts as an emergency backup to de-energize the motor drive and is generally set to trip if the actuator is operated outside the SPAN or ZERO travel positions.

Locate locking set screw #1 on the switch cam end plate assembly.

With a <sup>1</sup>/8" Hex key loosen (DO NOT REMOVE) locking grub screw (Fig. 4.55).

Rotate the cam CW until the switch operates (Fig. 4.57) then back off so that the cam just releases the switch.

Tighten the set screw (Fig. 4.58).

The switch is now set to operate just after the anti-clockwise (ZERO or SPAN ) position is reached.

### SET DECREASING POSITION LIMIT SWITCH CAM#2

With actuator set to LOCAL mode (see section 4.2) move output shaft to the CW end of travel position. As viewed from the lever output shaft end.

This could be the ZERO or SPAN position depending on configuration.

Locate locking set screw #2 on the switch cam end plate assembly (Fig. 4.56).

With a <sup>1</sup>/8" Hex key loosen (DO NOT REMOVE) locking grub screw.

Rotate the cam ACW until the switch operates then back off so that the cam just releases the switch (Fig. 4.57).

Tighten the set screw (Fig. 4.58).

The switch is now set to operate just after the ACW (ZERO or SPAN) position is reached.

Figure 4.55.

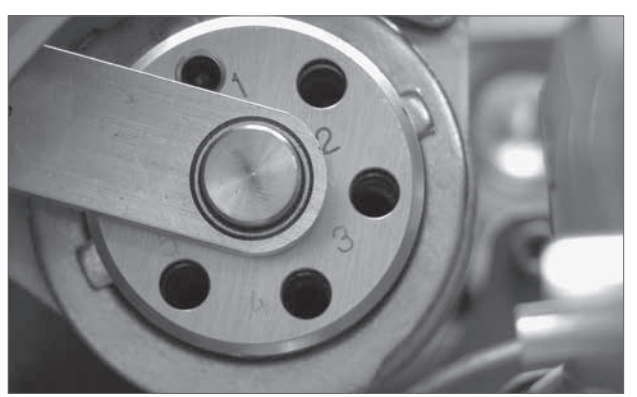

Figure 4.56.

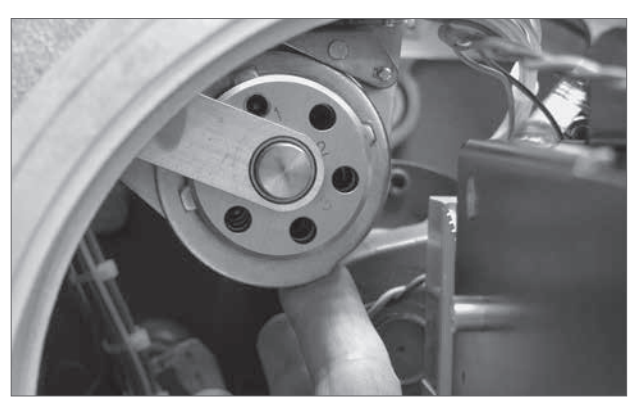

Figure 4.57.

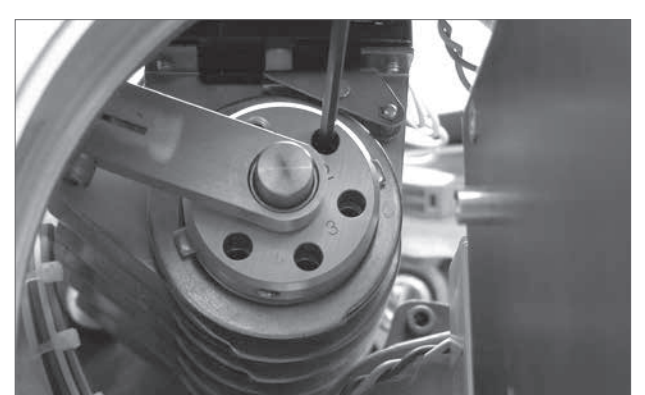

Figure 4.58.

Note: CW = Clockwise ACW = Anti-Clockwise (Counter- Clockwise)

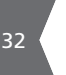

rotork

Controls

### SET ADDITIONAL LIMIT SWITCHES (If fitted)

Repeat the procedure for switches CAM #3 to #6 as required.

### **REFIT TOP AND SIDE COVERS**

Check condition of o-ring seals (replace if necessary) and refit cover assemblies.

### **REFIT LOCAL CONTROL COVER ASSEMBLY**

Remove the control cover assembly from its temporary position and refit to front of control housing. Take care not to damage looms between the cover assembly and the main PCB. Disconnect wiring looms if necessary. Be sure to check condition of the o-ring seals (replace if necessary) and refit with cover.

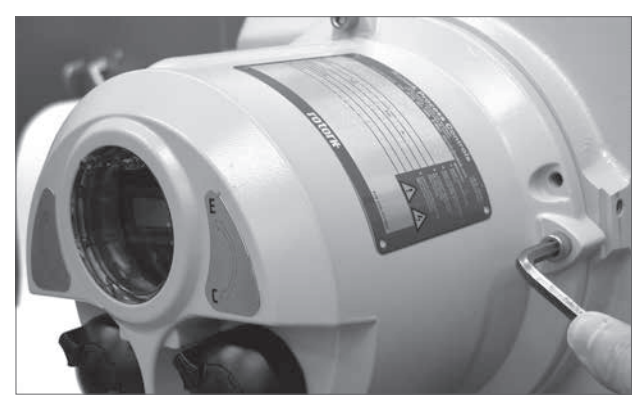

Figure 4.59.

### 4.3.4 OPERATING SPEED

The actuator output speed can now be changed to suit the process requirement.

To change the actuator speed.

#### ENTER KNOB - SELECT 'CANCEL'

L↓ P= 149 C= 149 \_\_\_\_\_Temp. ℃ 32 27

Figure 4.60.

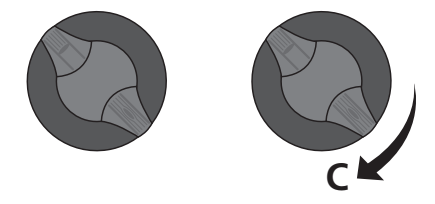

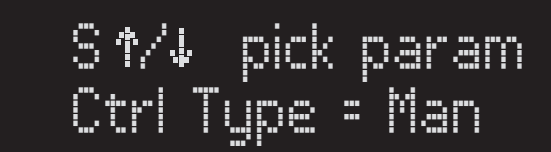

Figure 4.61.

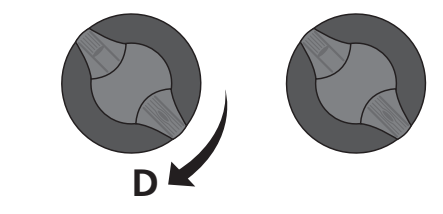

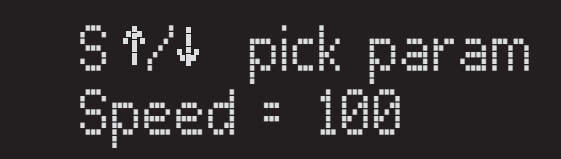

Figure 4.62.

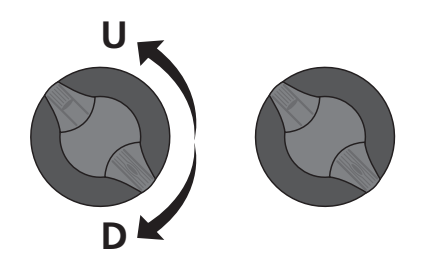

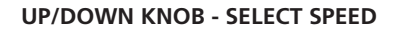

**UP/DOWN KNOB - SELECT 'MENU'** 

= XXX' is displayed (Fig. 4.62).

Use the UP/DOWN knob to scroll through menus until 'Speed

The motor speed can now be adjusted by using the UP/DOWN knob until the display shows the desired speed (10 - 100%) (Fig. 4.62).

**SM6000** Series

### **ENTER KNOB - ENTER TO SAVE VALUE**

Set new speed setting.

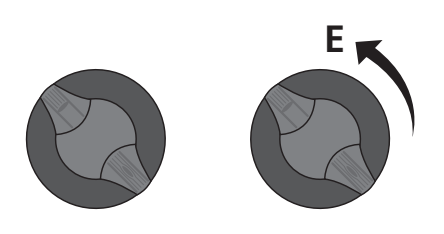

to Speed

= acpt

100

NOTE: CYCLING THE POWER TO THE ACTUATOR AT THIS STAGE WILL REMOVE RECENT CHANGES.

Figure 4.63.

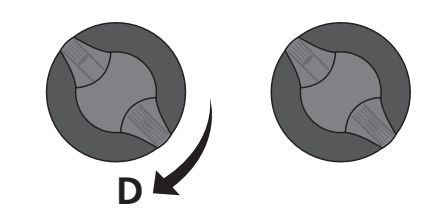

S 1⁄∕↓ pick param

Save Config

TO AVOID LOSS OF SETTINGS USE UP/DOWN KNOB TO SCROLL TO THE 'SAVE CONFIG' MENU (Fig. 4.64).

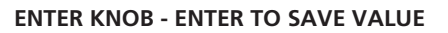

Save new speed setting to EEPROM (Fig. 4.65).

**ENTER KNOB - CANCEL TO EXIT MENU** 

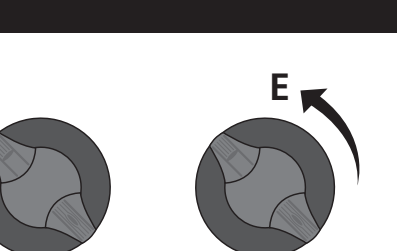

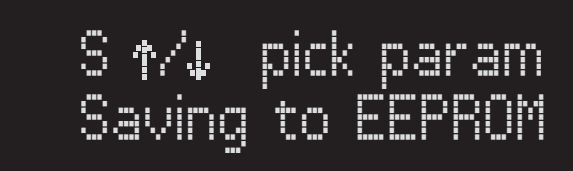

Figure 4.65.

Figure 4.64.

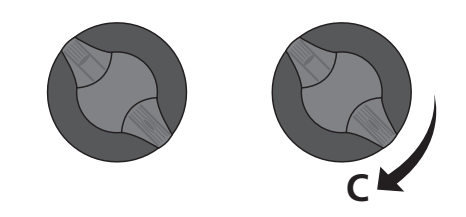

## 5 - Setup and Calibration

SM-6000 S2 MENU STRUCTURE

SECT 5.1 SETUP & CALIBRATION

SECT 5.2 COMMUNICATIONS

### There are two levels of Setup and Calibration.

- Level 1: Customer Settings for initial setup and fine tuning of the actuator operation.
- Level 2: Diagnostic and Advanced Settings (Section 5.3). User may wish to consult Rotork Controls before making changes to level 2 parameters.

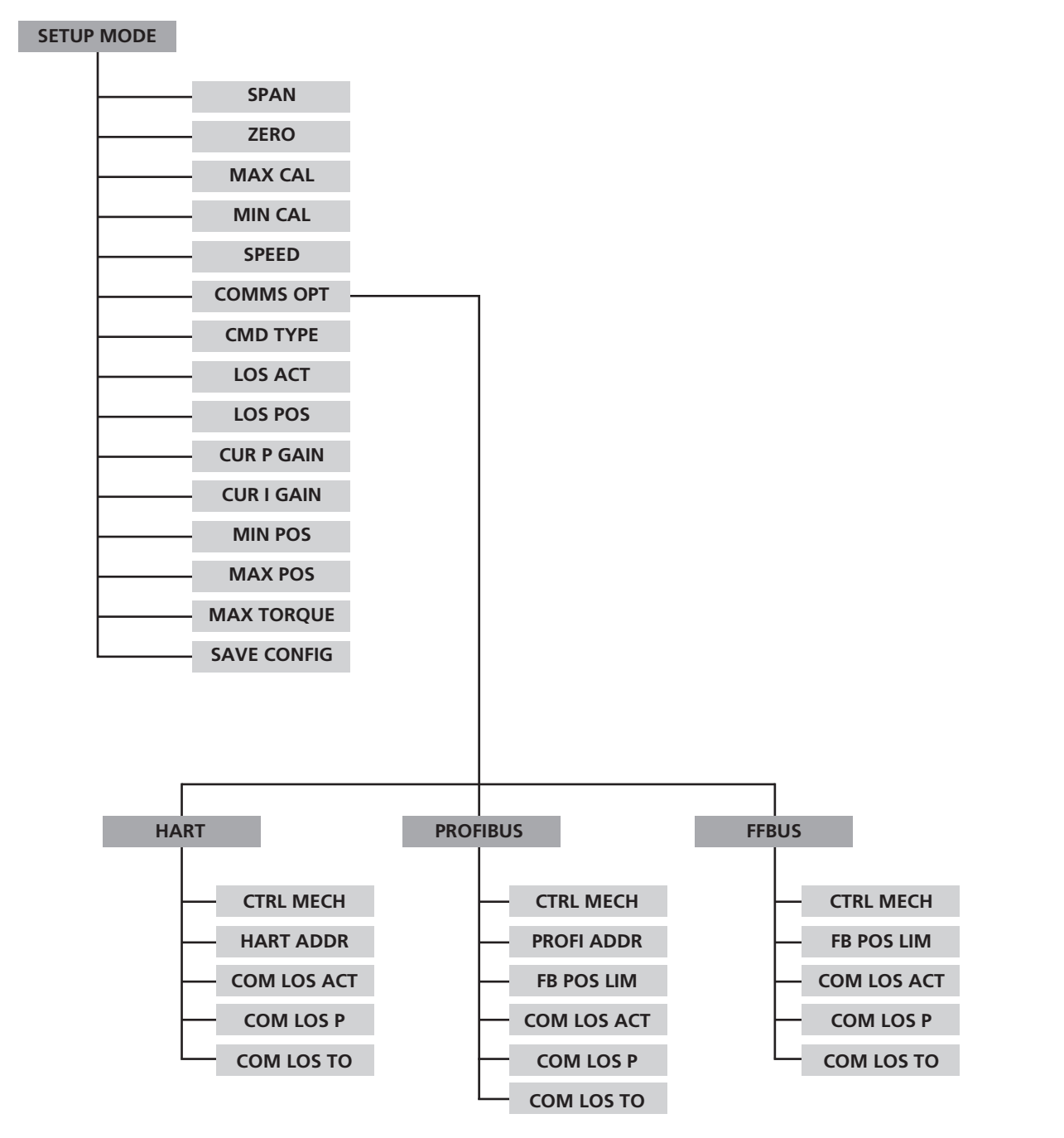

### LEVEL 1 MENU STRUCTURE

Figure 5.1. Level 1 Menu Structure

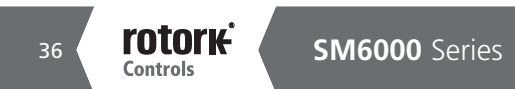

### 5.1 - Setup and Calibration - Level 1

WARNING: SETTING THE OUTPUT TORQUE HIGHER THAN 100% RATED MAY RESULT IN DAMAGE TO THE ACTUATOR AND OR LINKAGE.

CAUTION: OPERATION AND CALIBRATION OF THE UNIT MAY BE AFFECTED.

WARNING! ACTUATOR OUTPUT SHAFT MAY MOVE DURING LEVEL 1 SETUP.

### LEVEL 1

### SPAN

Used to set the maximum travel limit of the actuator.

#### ZERO

Used to set the minimum travel limit of the actuator.

#### **CTRL TYPE**

Used to set the control mode of the actuator.

### L = Local Mode (Fig 5.2)

When Local /Remote selector switch is set to Local operation actuator can be operated by using the UP/DOWN selector knob.

#### **R= REMOTE Mode** (Fig 5.3)

When Local/Remote selector set to Remote actuator responds to hardwired remote control inputs only.

#### C = Remote Communications mode (Fig 5.4)

When Local/Remote selector set to Remote actuator responds to serial commands when bus option cards are fitted.

#### S = Setup Mode (Fig. 5.5)

Allows access to menus and parameter changes.

NOTE:

CYCLING THE POWER TO THE ACTUATOR AT THIS STAGE WILL REMOVE RECENT CHANGES.

TO AVOID LOSS OF SETTINGS USE UP/DOWN KNOB TO SCROLL TO THE 'SAVE CONFIG' MENU.

# L↑ P= 100 C= 100 Amp Strts = 159

Figure 5.2. Local Mode

Figure 5.3. Automatic Mode

Figure 5.4. Remote Communications Mode

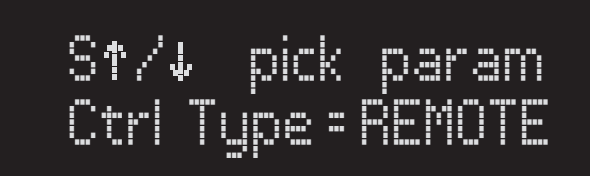

Figure 5.5. Setup Mode

37

### 5.1.1 MAX CMD CAL

Used to calibrate the analogue command signal to the desired MAX position. This maximises resolution and optimises accuracy.

# The analogue control signal should be applied to terminals as follows.

Voltage TB2-1 (+ve) TB2-2 (-ve)

Current TB2-4 (+ve) TB2-3 (-ve)

# Refer to the identification label located on the outside of the actuator for wiring diagram details.

- 1 Enter setup mode (see section 4.2).
- 2 Use the ENTER knob to scroll through menus until 'MAX = XXXX ' is displayed on line 2.
- 3 Select 'ENTER'.

SET CMND TO MAX will appear on line 1 of the display.

- 4 Apply the maximum input command e.g. 20 mA.
- 5 Select 'ENTER' to accept the new Max Cal value,

Select 'CANCEL' to exit the Max Cal setup mode.

### 5.1.2 MIN CMD CAL

Used to calibrate the analogue command signal to the desired MIN position.

This maximises resolution and optimises accuracy.

- 1 Enter setup mode (see section 4.2).
- 2 Use the 'Enter' knob to scroll through menus until 'MIN = XXXX' is displayed on line 2.
- 3 Select 'ENTER'.
- SET CMND TO MIN will appear on line 1 of the display.
- 4 Apply the minimum input command e.g. 4 mA.
- 5 Select 'ENTER' to accept the new Min Cal value,

Select 'CANCEL' to exit the Min Cal setup mode.

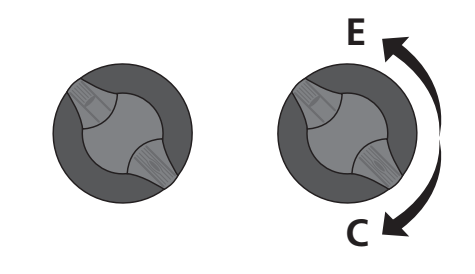

Dick

param

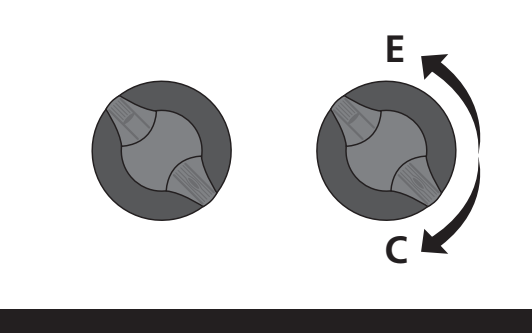

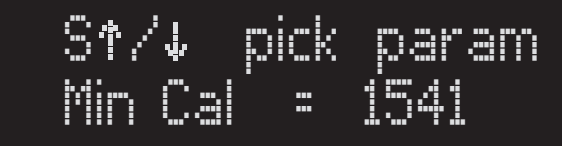

Figure 5.7. MIN CMD CAL

S1/4

Figure 5.6. MAX CMD CAL

### 5.1.3 SPEED

The actuator output speed is adjustable from 1 - 100% of its rated value.

- 1 Enter setup mode (see section 4.2).
- 2 Use the UP/DOWN knob to scroll through menus until 'Speed = XXX' appears on line 2 of the display.
- 3 Select 'ENTER'.
- 4 Hold the UP/DOWN knob until desired value is displayed.
- 5 Select 'ENTER' to accept new Speed value, or select 'CANCEL' to abort without changing the speed value.

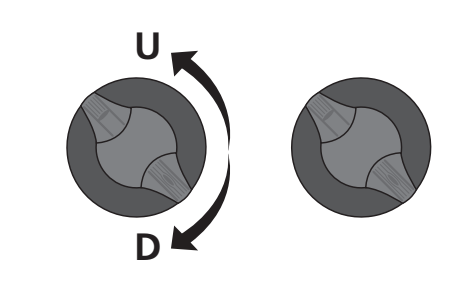

S↑/↓ pick param Speed = 100

Figure 5.8. SPEED

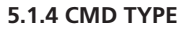

Used to select between Current (4-20 mA) or Voltage (0-5 VDC or 0-10 VDC).

- 1 Enter setup mode (see section 4.2).
- 2 Use UP/DOWN knob until 'COMMAND =XXXX' is displayed.
- 3 Select 'ENTER'.
- 4 Use UP/DOWN knob to select Current or Voltage.
- 5 Select 'ENTER' to accept the change.

CANCEL to exit the menu.

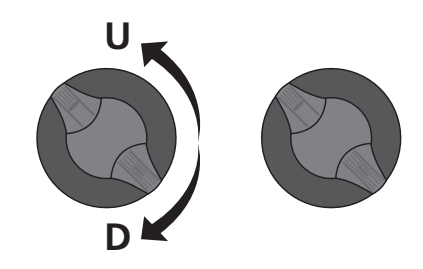

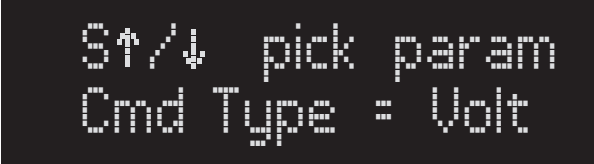

Figure 5.9. CMD TYPE

#### 5.1.5 LOS ACT

Used to determine the actuator action on loss of analogue control signal when the actuator is set to Automatic Mode of operation.

LOCK - Stayput or Lock in place. POS - Go to Preset Position.

- 1 Enter setup mode (see section 4.2).
- 2 Use UP/DOWN knob until LOS ACT is displayed.
- 3 Select 'ENTER'.
- 4 Use UP/DOWN knob to select desired value.
- 5 Select 'ENTER' to accept the change.

CANCEL to exit the menu.

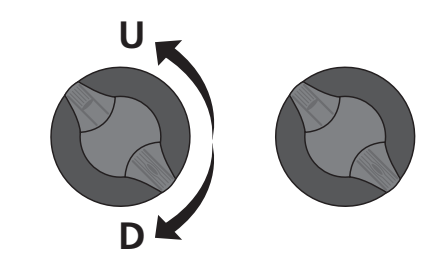

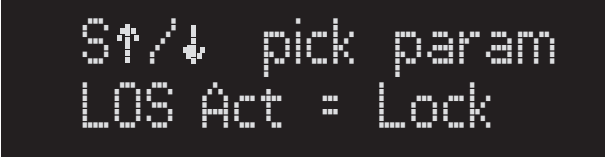

Figure 5.10. LOS ACT

### 5.1.6 LOS POS

Used to determine the position that the actuator will move to on loss of analogue control signal.

- 1 Enter setup mode (see section 4.2).
- 2 Use UP/DOWN knob until LOS POS is displayed.
- 3 Select 'ENTER'.
- 4 Use UP/DOWN knob to select desired value.
- 5 Select 'ENTER' to accept the change.

CANCEL to exit the menu.

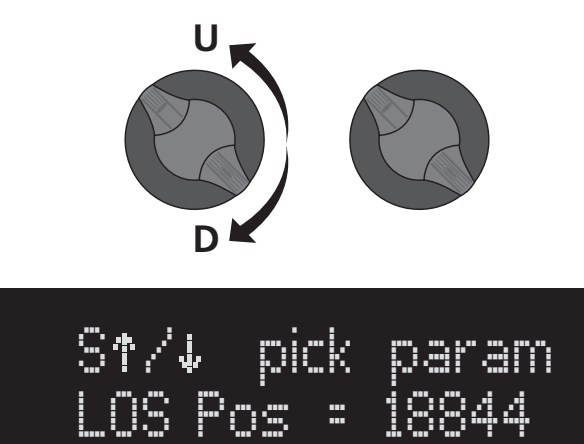

Figure 5.11. LOS POS

#### 5.1.7 CUR P GAIN

Used to adjust the proportional gain of the actuator. Modifies the response of the actual position against desired position. Range 1-99.

- 1 Enter setup mode (see section 4.2).
- 2 Use UP/DOWN knob until CUR P GAIN is displayed.
- 3 Select 'ENTER'.
- 4 Use UP/DOWN knob to select desired value.
- 5 Select 'ENTER' to accept the change.

CANCEL to exit the menu.

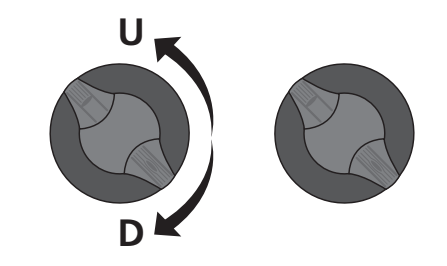

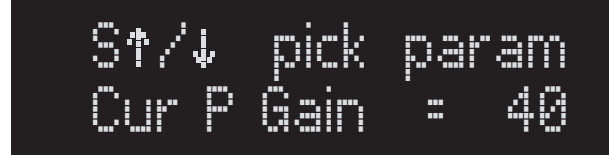

Figure 5.12. CUR P GAIN

### 5.1.8 CUR I GAIN

Used to adjust the integral gain of the actuator where system response varies over time. Range 0-99.

- 1 Enter setup mode (see section 4.2).
- 2 Use UP/DOWN knob until CUR I GAIN is displayed.
- 3 Select 'ENTER'.
- 4 Use UP/DOWN knob to select desired value.
- 5 Select 'ENTER' to accept the change.

CANCEL to exit the menu.

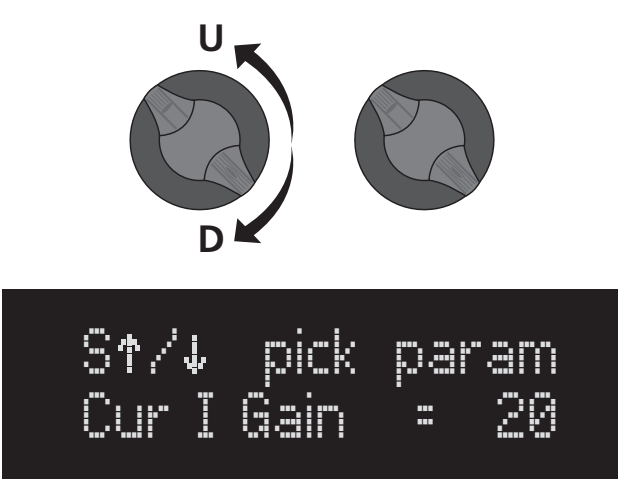

Figure 5.13. CUR I GAIN

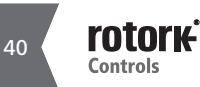

### 5.1.9 MIN POS

Used to set the position regarded as ZERO when limited range positioning is required. Only applicable when the FB Pos Limit is active. For example if MIN POS is set to 10% this is reported as the ZERO (0%) position.

- 1 Enter setup mode (see section 4.2).
- 2 Use UP/DOWN knob until MIN POS is displayed.
- 3 Select 'ENTER'.
- 4 Use UP/DOWN knob to move the actuator to the desired position.
- 5 Select 'ENTER' to accept the change.

CANCEL to exit the menu.

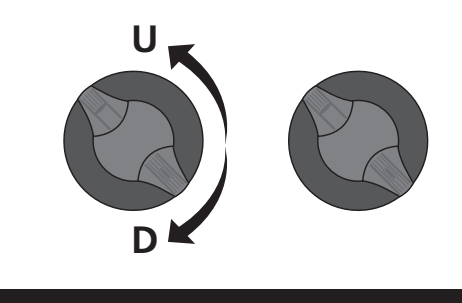

S↑/↓ pick param Min Pos = - 0

Figure 5.14. MIN POS

### 5.1.10 MAX POS

Used to set the position regarded as SPAN when limited range positioning is required. Only applicable when the FB Pos Limit is active. For example if MAX POS is set to 90% this is reported as the SPAN (100%) position.

- 1 Enter setup mode (see section 4.2).
- 2 Use UP/DOWN knob until MIN POS is displayed.
- 3 Select 'ENTER'.
- 4 Use UP/DOWN knob to move the actuator to the desired position.
- 5 Select 'ENTER' to accept the change.

CANCEL to exit the menu.

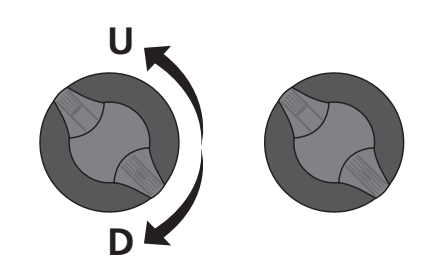

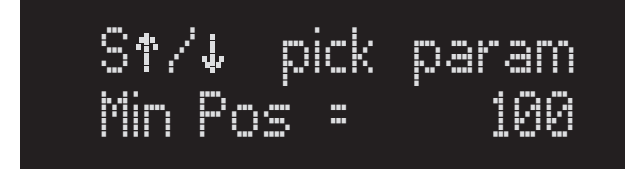

Figure 5.15. MAX POS

### 5.1.11 MAX TORQUE %

Used to limit the output torque produced by the actuator. Exceeding the value will result in an over torque alarm being displayed.

- 1 Enter setup mode (see section 4.2).
- 2 Use UP/DOWN knob until Max TORQUE is displayed. Max value = 200% of rated,
- 3 Select 'ENTER'
- 4 Use UP/DOWN knob to select desired value.
- 5 Select 'ENTER' to accept the change.

CANCEL to exit the menu.

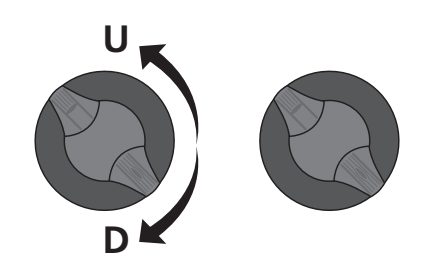

S†∕↓ pick param MaxTorq % = 100

Figure 5.16. MAX TORQUE %

### 5.1.12 SAVE CONFIG

Used to save setup parameters to EEPROM. Any parameter changes MUST be saved prior to power off. On power up the on board processor will use the last values stored in the EEPROM.

- 1 Enter setup mode (see section 4.2).
- 2 Use UP/DOWN knob until SAVE CONFIG is displayed.
- 3 Select 'ENTER' to save changes to EEPROM.

CANCEL to exit the menu.

#### SETUP COMPLETE

Set the REMOTE/Local parameter to REMOTE.

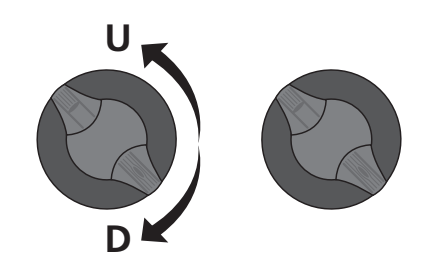

# S↑/↓ pick param Save Config

Figure 5.17. SAVE CONFIG

42

## 5.2 - Communications

### COMMS OPT

Used to select specific menus when a BUS communications option card is fitted.

- 1 Enter setup mode (see section 4.2).
- 2 Use UP/DOWN knob until COMS OPT is displayed.
- 3 Select 'ENTER'.
- 4 Use UP/DOWN knob to select the actuator control protocol.

Choices are:

NONE No Bus Protocol option fitted. HART PROFIBUS FFBUS (Foundation Fieldbus)

5 - Select 'ENTER' to accept the change.

The selected communication protocol options will now be available.

Note that the unit must be fitted with the appropriate Bus system card to support the menus.

### **5.2.1 HART CONTROL OPTIONS**

### **CTRL MECH**

The actuator can be controlled via commands received over the Hart protocol communications channel or as a direct analogue (4-20 mA) input signal request.

- 1 Enter setup mode (see section 4.2).
- 2 Use UP/DOWN knob until CTRL MECH is displayed.
- 3 Select 'ENTER'.
- 4 Use UP/DOWN knob to select the actuator control type.

Menu choices are: COMMS = HART protocol control ANALOG = 4-20 mA Analogue Control only.

5 - Select ENTER to accept the change.

CANCEL to exit the menu.

#### HART ADDR

Used to set the address assigned to the device on the HART network. Range 1 to 64.

- 1 Enter setup mode (see section 4.2).
- 2 Use UP/DOWN knob until HART ADDR is displayed.
- 3 Select 'ENTER'.
- 4 Use UP/DOWN knob until desired address is displayed
- 5 Select 'ENTER'.

CANCEL to exit the menu.

HART **CTRL** HART СОМ сом сом ADDR LOS ACT LOS P LOS TO MECH Figure 5.18 St/4 Darain COMMS Opt = Figure 5.19. COMMS OPT S1/4 Dick Mech= Figure 5.20. CTRL MECH St/4 pick param <u> Addr</u> = Ø Figure 5.21. HART ADDR

### COM LOS ACT

Action on loss of HART communication.

- 1 Enter setup mode (see section 4.2).
- 2 Use UP/DOWN knob until COM LOS ACT is displayed.
- 3 Select 'ENTER'.
- 4 Use UP/DOWN knob to select the desired action.

Menu choices are:

LOCK - Stayput or Lock in place. POS - Go to Preset Position.

5 - Select 'ENTER' to accept the change.

CANCEL to exit the menu.

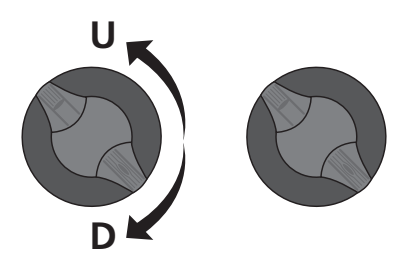

S↑/↓ pick param COMLOSAct=Stop

Figure 5.22. COM LOS ACT

### COMM LOS P

Position actuator will move to on loss of HART communication.

- 1 Enter setup mode (see section 4.2).
- 2 Use UP/DOWN knob until COM LOS P is displayed.
- 3 Select 'ENTER'.
- 4 Use UP/DOWN knob to select the desired position.

Range 0-100%.

5 - Select 'ENTER' to accept the change.

CANCEL to exit the menu.

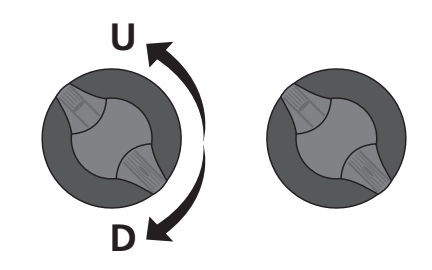

Str/↓ pick param COMSLOSP= 781

Figure 5.23. COMM LOS P

### COMM LOS TO

Time delay before action is taken on loss of HART communication. Maximum of 10 seconds.

- 1 Enter setup mode (see section 4.2).
- 2 Use UP/DOWN knob until COM LOS TO is displayed.
- 3 Select 'ENTER'.
- 4 Use UP/DOWN knob to select the desired delay time.
- 5 Select 'ENTER' to accept the change.

CANCEL to exit the menu.

NOTE: To avoid loss of settings use the 'SAVE CONFIG' menu to save changes to the EEPROM. See p42 for details.

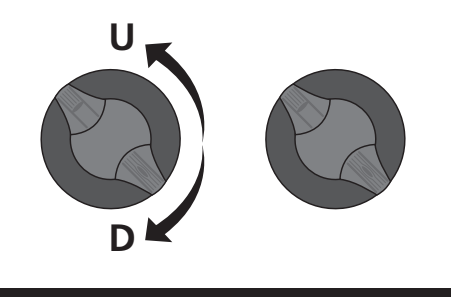

Figure 5.24. COMM LOS TO

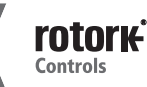

44

### **5.2.2 PROFIBUS CONTROL OPTIONS**

### **CTRL MECH**

The actuator can be controlled via commands received over the Profibus protocol communications channel or as a direct analogue (4-20 mA) input signal request.

- 1 Enter setup mode (see section 4.2).
- 2 Use UP/DOWN knob until CTRL MECH is displayed.
- 3 Select 'ENTER'.
- 4 Use UP/DOWN knob to select the actuator control type.

#### Menu choices are:

- COMMS = Profibus protocol control ANALOG = 4-20 mA Analogue Control only.
- 5 Select 'ENTER' to accept the change.

CANCEL to exit the menu.

### PROFI ADDR

Used to set the address assigned to the device on the Profibus network. Range 1 to 127.

- 1 Enter setup mode (see section 4.2).
- 2 Use UP/DOWN knob until PROFI ADDR is displayed.
- 3 Select 'ENTER'.
- 4 Use UP/DOWN knob until desired address is displayed.
- 5 Select 'ENTER'.
- CANCEL to exit the menu.

#### **FB POS LIMIT**

Feedback position limiting. When enabled the actuator will return a zero value when the actuator is below the MIN POS limit and 100% above the MAX POS Limit.

- 1 Enter setup mode (see section 4.2).
- 2 Use UP/DOWN knob until FB POS LIMIT is displayed.
- 3 Select 'ENTER'.
- 4 Use UP/DOWN to select Enable or Disable function.
- 5 Select 'ENTER'.

CANCEL to exit the menu.

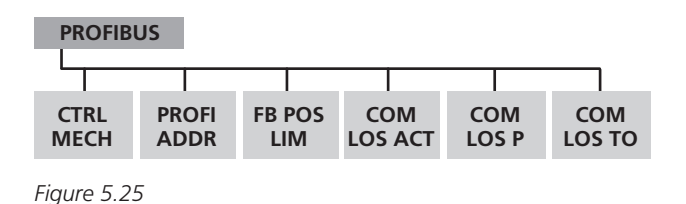

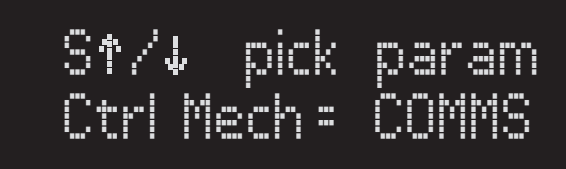

Figure 5.26. CTRL MECH

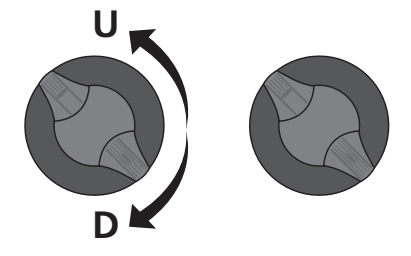

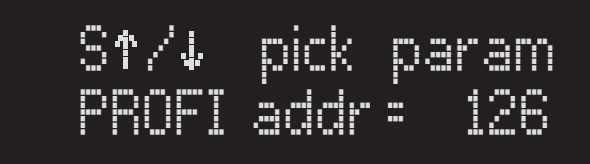

Figure 5.27. PROFI ADDR

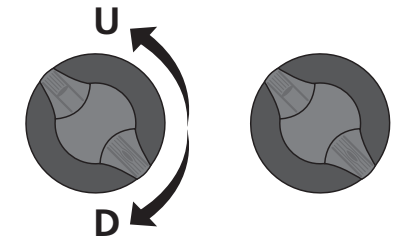

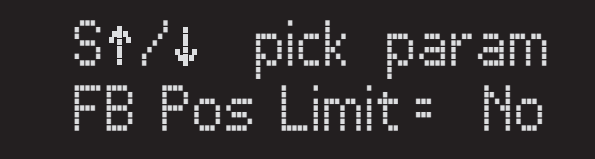

Figure 5.28. FB POS LIMIT

### COM LOS ACT

Action on loss of Profibus communication.

- 1 Enter setup mode (see section 4.2).
- 2 Use UP/DOWN knob until COM LOS ACT is displayed.
- 3 Select 'ENTER'.
- 4 Use UP/DOWN knob to select the desired action.

Menu choices are:

LOCK - Stayput or Lock in place. POS - Go to Preset Position.

5 - Select 'ENTER' to accept the change.

CANCEL to exit the menu.

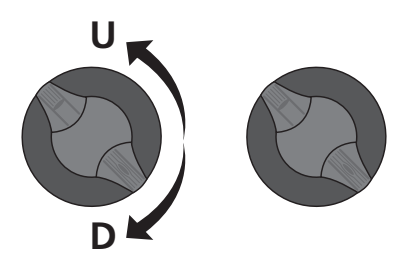

Still pick param COMLOSAct=Stop

Figure 5.29. COM LOS ACT

### COMM LOS P

Position actuator will move to on loss of Profibus communication.

- 1 Enter setup mode (see section 4.2).
- 2 Use UP/DOWN knob until COM LOS P is displayed.
- 3 Select 'ENTER'.
- 4 Use UP/DOWN knob to select the desired position.

Range 0-100%.

5 - Select 'ENTER' to accept the change.

CANCEL to exit the menu.

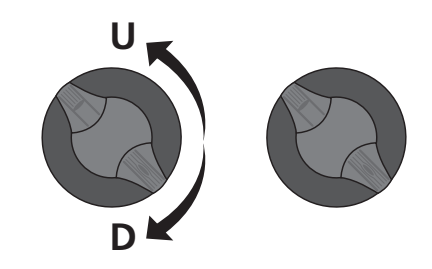

Str/↓ pick param COMSLOSP= 781

Figure 5.30. COMM LOS P

### COMM LOS TO

Time delay before action is taken on loss of Profibus communication. Maximum of 10 seconds.

- 1 Enter setup mode (see section 4.2).
- 2 Use UP/DOWN knob until COM LOS TO is displayed.
- 3 Select 'ENTER'.
- 4 Use UP/DOWN knob to select the desired delay time.
- 5 Select 'ENTER' to accept the change.

CANCEL to exit the menu.

NOTE: To avoid loss of settings use the 'SAVE CONFIG' menu to save changes to the EEPROM. See p42 for details.

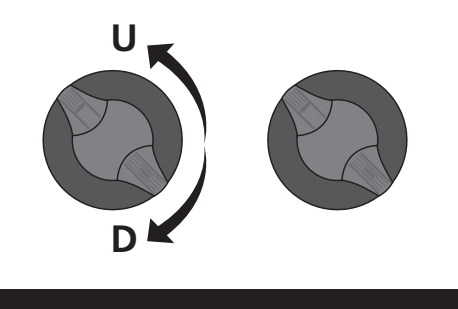

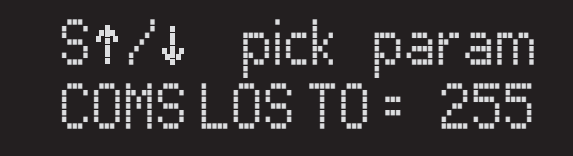

Figure 5.31. COMM LOS TO

46

### 5.2.3 FOUNDATION FIELDBUS CONTROL OPTIONS

#### **CTRL MECH**

The actuator can be controlled via commands received over the FFBUS protocol communications channel or as a direct analogue (4-20 mA) input signal request.

- 1 Enter setup mode (see section 4.2).
- 2 Use UP/DOWN knob until CTRL MECH is displayed.
- 3 Select 'ENTER'.
- 4 Use UP/DOWN knob to select the actuator control type.
- Menu choices are:
- COMMS = FFBUS protocol control.

ANALOG = 4-20 mA Analogue Control only.

5 - Select 'ENTER' to accept the change.

CANCEL to exit the menu.

#### **FB POS LIMIT**

Feedback position limiting. When enabled the actuator will return a zero value when the actuator is below the MIN POS limit and 100% above the MAX POS Limit.

- 1 Enter setup mode (see section 4.2).
- 2 Use UP/DOWN knob until FB POS LIMIT is displayed.
- 3 Select 'ENTER'.
- 4 Use UP/DOWN to select Enable or Disable function.
- 5 Select 'ENTER'.

CANCEL to exit the menu.

#### COM LOS ACT

Action on loss of Foundation Fieldbus communication.

- 1 Enter setup mode (see section 4.2).
- 2 Use UP/DOWN knob until COM LOS ACT is displayed.
- 3 Select 'ENTER'.
- 4 Use UP/DOWN knob to select the desired action.
- Menu choices are:
  - LOCK Stayput or Lock in place. POS - Go to Preset Position.
- 5 Select 'ENTER' to accept the change.

CANCEL to exit the menu.

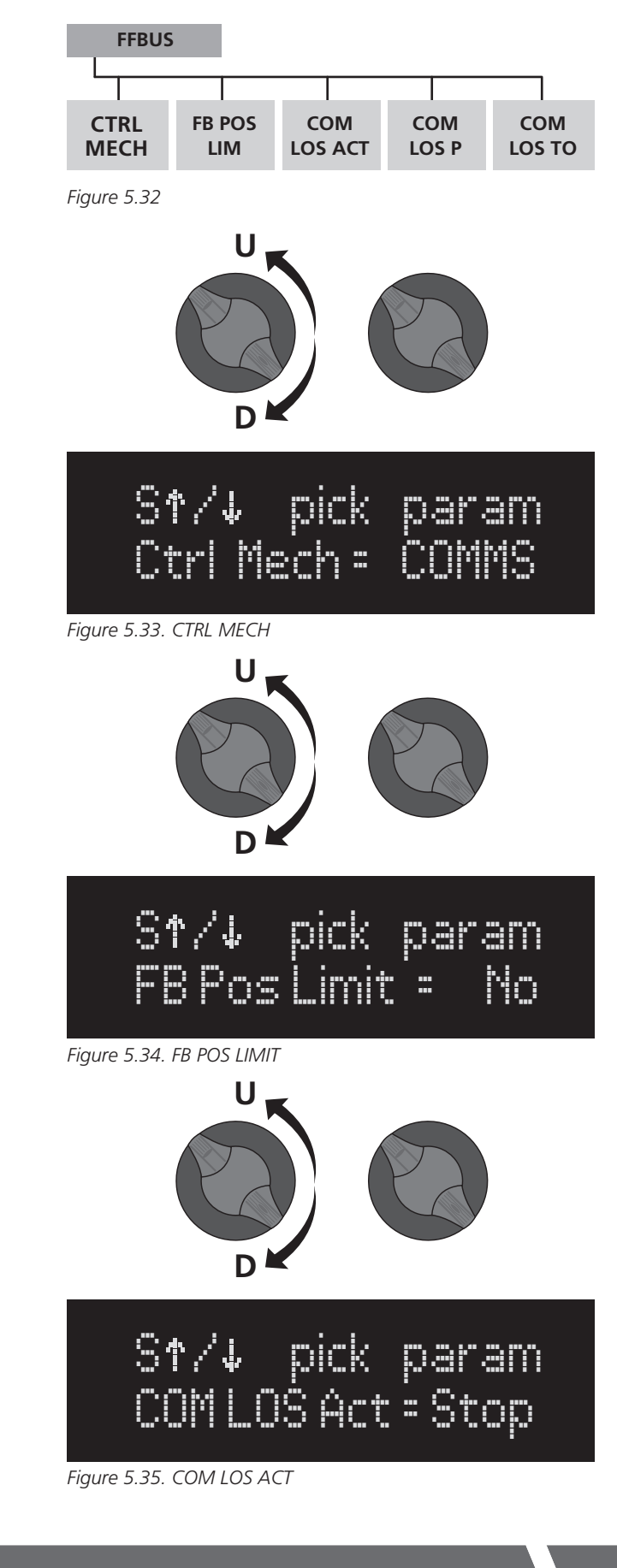

### COMM LOS P

Position actuator will move to on loss of FFBUS communication.

- 1 Enter setup mode (see section 4.2).
- 2 Use UP/DOWN knob until COM LOS P is displayed.
- 3 Select 'ENTER'
- 4 Use UP/DOWN knob to select the desired position. Range 0-100%.

5 - Select 'ENTER' to accept the change.

CANCEL to exit the menu.

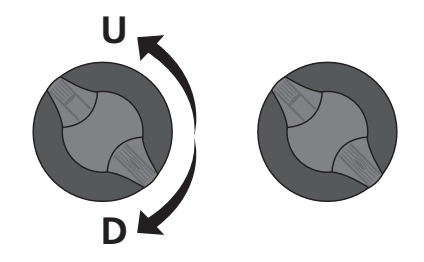

S↑/↓ pick param COMSLOSP= 781

Figure 5.36. COMM LOS P

### COMM LOS TO

Time delay before action is taken on loss of FFBUS communication. Maximum of 10 seconds.

- 1 Enter setup mode (see section 4.2).
- 2 Use UP/DOWN knob until COM LOS TO is displayed.
- 3 Select 'ENTER'.
- 4 Use UP/DOWN knob to select the desired delay time.
- 5 Select 'ENTER' to accept the change.

CANCEL to exit the menu.

NOTE: To avoid loss of settings use the 'SAVE CONFIG' menu to save changes to the EEPROM. See p42 for details.

**RECORD YOUR USER SETTINGS IN SECTION 13.** 

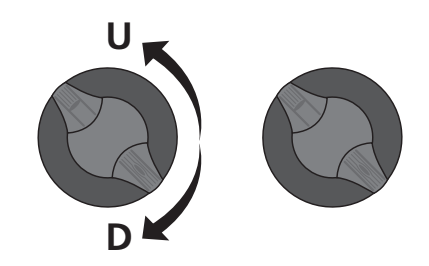

# S†∕↓ pick param COMS LOS TO = 255

Figure 5.37. COMM LOS TO

# 5.3 - Setup and Calibration - Level 2

### SM-6000 S2 MENU STRUCTURE

Level 2: Diagnostic and Advanced Settings. User may wish to consult Rotork Controls before making changes to level 2 parameters.

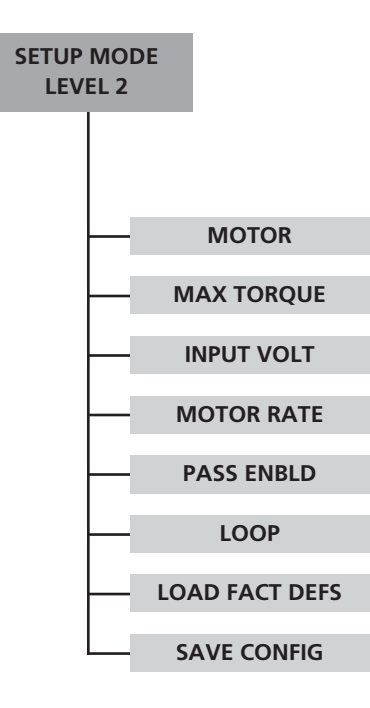

### LEVEL 2 ADVANCED SETUP MENUS

CAUTION: SOME VARIABLES IN LEVEL 2 ARE FACTORY SET - DO NOT ADJUST!!

### 5.3.1 MOTOR PWM

Command used to represent motor speed in function of maximum pulse width modulation.

To access the advanced setup and calibration menus rotate the UP/DOWN knob clockwise and the ENTER/CANCEL knob anti-clockwise.

Hold for 10 seconds.

### 5.3.2 MAX TORQUE

Used to match the motor output and control to the gearbox.

This value is factory set and must not be changed.

### 5.3.3 INPUT VOLT

Used to select the AC input voltage used by the Amplifier. Check the actuator wiring diagram for additional notes on selection of input power supplies.

This must match the hardware configuration. This value is factory set and must not be changed.

#### **5.3.4 MOTOR RATE**

This is a factory set parameter and it is configured to match the motor voltage as fitted.

This should not be changed.

### 5.3.5 PASS ENBLD

Enable a 4 Digit system password. Select 'YES' to enable password.

PASSWORD VALUE

Check function

### 5.3.5.1 PASSWORD

### NOTE: IF PASSWORD IS SELECTED 'ON' THEN NO CHANGES ARE ALLOWED UNLESS THE CORRECT PASSWORD IS ENTERED.

Use UP/DOWN Selector to select 'YES'.

Use CANCEL/ ENTER to enable Password.

Use UP/DOWN selector to select required password then CANCEL/ENTER selector to store the new password.

Holding the UP/DOWN selector whilst changing the password will increase the scroll rate accordingly.

### MAKE A NOTE OF THE PASSWORD:

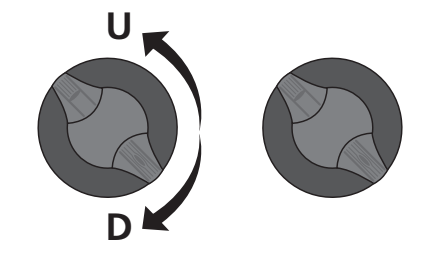

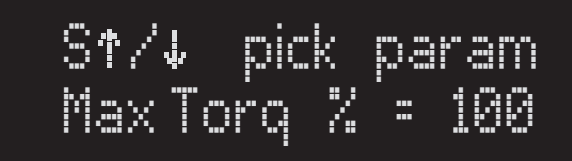

Figure 5.39. MAX TORQUE

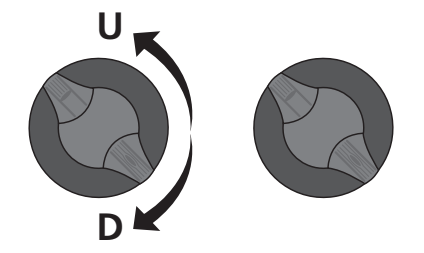

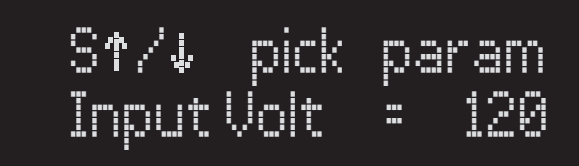

Figure 5.40. INPUT VOLT

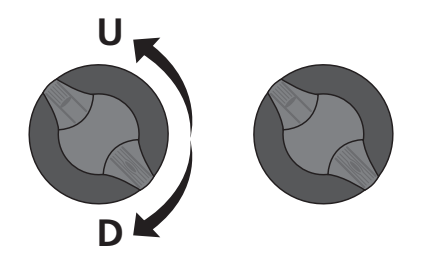

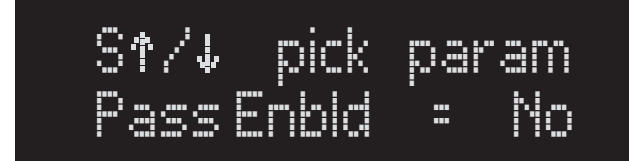

Figure 5.41. PASS ENBLD

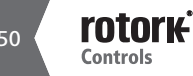

#### 5.3.6 LOOP

Closed loop or Open loop control. The default setting of the actuator is Closed loop control. Open loop is used for factory setup only.

This value is factory set and must not be changed.

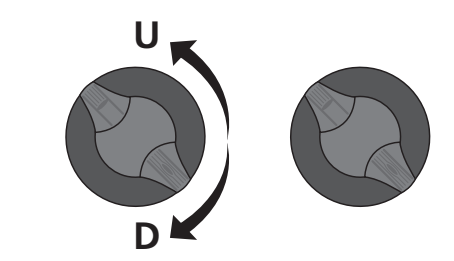

Str/↓ pick param Loop = Run

Figure 5.42. LOOP

#### 5.3.7 LOAD FACT DEFS

Used to revert the actuator back to the Factory default Settings.

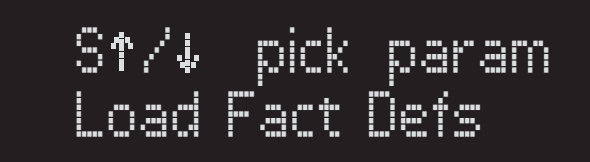

Figure 5.43. LOAD FACT DEFS

#### **CAUTION: SAVE CONFIG**

Used to save setup parameters to EEPROM. Any parameter changes MUST be saved prior to power off. On power up the onboard processor will use the last values stored in the EEPROM.

Use UP/DOWN knob until SAVE CONFIG is displayed.

Select 'ENTER' to save changes to EEPROM.

CANCEL to exit the menu.

SETUP COMPLETE

**RECORD YOUR USER SETTINGS IN SECTION 13.** 

# 6 - Faults & Troubleshooting

### **6.1 FAULT STATUS INDICATION**

Fault Diagnostics appear on line two of the display. When more than one diagnostic is active, only the highest priority will show.

### Flt: Incr Limit

End of Travel Limit Switch for the increasing direction is tripped.

Decrease actuator position to move off limit switch.

### Flt: Decr Limit

End of Travel Limit Switch for the decreasing direction is tripped.

Increase actuator position to move off limit switch.

#### Flt: Stalled

Actuator output speed is incorrect due to excessive load.

Momentary stall Flts are self-resetting.

Continuous or repetetive stall Flts indicate an improperly loaded actuator. Reduce load.

### Flt: LOS-Command

Loss of command signal.

Command signal is below 3.6 mA, or above 21.6 mA.

Return command signal to 4-20 mA range.

### Flt: Crnk Engagd

The hand crank has been engaged.

Pull out hand crank to remove Flt.

#### Flt: LOS-Feedbk

If using an encoder, either the encoder is disconnected, the encoder has reached the end of travel, or there is an internal encoder fault.

If using a potentiomer, the feedback pot has been disconnected or the feedback signal has risen above 4.9 V.

### Flt: System Fail

Microprocessor has detected a system failure.

Simultaneously turn the UP/DOWN knob ACW and ENTER/ CANCEL knob CW to Clear the alarm.

#### Flt: Torq Limit

The current rating of the torque has been exceeded.

Simultaneously turn the UP/DOWN knob ACW and ENTER/ CANCEL knob CW to Clear the alarm.

### Flt: Mtr Pol Re

Motor direction of operation or response is incorrect.

Motor leads possibly reversed.

Switch off and check motor wiring immediately!

Motor operation is checked automatically on power up.

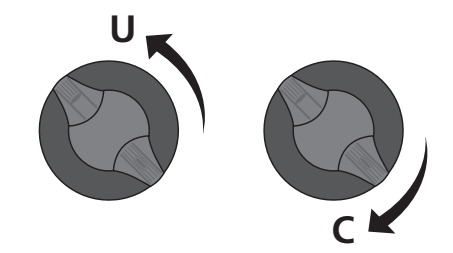

Figure 6.1. Turn both knobs as shown to clear alarms.

# 6 - Faults & Troubleshooting cont.

### 6.2 TROUBLESHOOTING

| Trouble                                              | Possible Cause                              | Remedy                                                                                                    |  |  |  |  |
|------------------------------------------------------|---------------------------------------------|----------------------------------------------------------------------------------------------------|--|--|--|--|
| Actuator will increase position but                  | LS2 is tripped                              | Increase actuator to normal operating                                                                             |  |  |  |  |
| not decrease                                         | Actuator is at zero position                | range. Check LS2 and Zero Setup                                                                                   |  |  |  |  |
| Actuator will decrease position,<br>but not increase | LS1 is tripped                              | Decrease actuator to normal operating range. Check LS2 and SPAN Setup                                             |  |  |  |  |
|                                                      | No actuator power                           | Is LED D1 on? If no, turn off electrical power and re-check electrical connections                                |  |  |  |  |
| Actuator will not move                               | Motor is not connected                      | Connect motor as shown in the wiring diagram                                                                      |  |  |  |  |
|                                                      | LS1 and LS2 are both tripped                | Verify LS1 and LS2 are setup correctly                                                                            |  |  |  |  |
|                                                      | Hand Crank engaged                          | Remove hand crank engagement                                                                                      |  |  |  |  |
| Actuator oscillates during<br>movement               | Too high of proportional gain               | Reduce Cur P gain/CL gain                                                                                         |  |  |  |  |
| Actuator overshoots position                         | Too high of integral gain                   | Reduce Cur I gain                                                                                                 |  |  |  |  |
|                                                      | Too low of proportional gain                | Increase Cur P/CL gain                                                                                            |  |  |  |  |
|                                                      | Amplifier defective                         | Replace amplifier                                                                                                 |  |  |  |  |
| Poor response to command signal<br>change            | Excessive noise on command signal           | Reduce noise. Also ensure that command<br>signal wiring is shielded with shield<br>grounded at source common only |  |  |  |  |
|                                                      | Motor brake not disengaging                 | Verify motor brake wiring                                                                                         |  |  |  |  |
| Actuator moves, but motor                            | Motor brake module not setup                | Set per wiring diagram                                                                                            |  |  |  |  |
| gets not                                             | Motor brake module defective                | replace phase control module                                                                                      |  |  |  |  |
| A studen dees not remand to a                        | Wrong command type selected                 | Verify current/voltage setup for command                                                                          |  |  |  |  |
| change in command                                    | Wiring disconnected                         | Verify electrical connection                                                                                      |  |  |  |  |
|                                                      | Actuator in Manual                          | Place actuator in automatic                                                                                       |  |  |  |  |
| Actuator will not move and has lost                  | Feedback element is<br>disconnected         | Check feedback device connection                                                                                  |  |  |  |  |
| feedback                                             | Actuator position is out of operating range | Hand crank actuator to operating range                                                                            |  |  |  |  |
| Nothing on Display                                   | No Power to control/logic board             | Is LED D1 on? If no, turn off electrical power and re-check electrical connections                                |  |  |  |  |
|                                                      | Amplifier defective                         | Replace amplifier                                                                                                 |  |  |  |  |
| No Transmitter Output'                               | No power to Transmitter                     | Transmitter is loop powered. See wiring<br>diagram to supply isolated power to<br>transmitter                     |  |  |  |  |
|                                                      | Incorrect wiring                            | Verify electrical connections                                                                                     |  |  |  |  |
|                                                      | Transmitter ID defective                    | Replace transmitter                                                                                               |  |  |  |  |
| Motor Runs but output shaft does not rotate          | Motor Coupling defective                    | Verify connection between motor and gear box                                                                      |  |  |  |  |
| Actuator Back drives when power                      | Holding brake improperly<br>adjusted        | Adjust spring force on holding brake                                                                              |  |  |  |  |
| is removed                                           | Holding brake worn                          | Replace holding brake                                                                                             |  |  |  |  |
|                                                      | loo heavy of a load                         | Verify rating and load                                                                                            |  |  |  |  |
|                                                      | Hand crank not engaged fully                | verity hand crank couples with motor shaft                                                                        |  |  |  |  |
| Hand crank does not move<br>output shaft             | Hand crank retaining Pin worn or broken     | Verify retaining pin                                                                                              |  |  |  |  |
|                                                      | Motor coupling defective                    | Verify connection between motor and gearbox                                                                       |  |  |  |  |

# 7 - Local Operation - Handcrank Direction

| Speed/Torque | Rotation<br>of Handcrank | Rotation of Output Shaft<br>(looking at the end of the output shaft) |
|--------------|--------------------------|----------------------------------------------------------------------|
| 10/370       | CW                       | CW                                                                   |
| 10/550       | CW                       | CW                                                                   |
| 10/800       | CW                       | CW                                                                   |
| 10/1400      | CW                       | CW                                                                   |
| 10/2500      | CW                       | CW                                                                   |
| 10/4400      | CW                       | CW                                                                   |
| 10/6200      | CW                       | CCW                                                                  |
| 12/8000      | CW                       | CCW                                                                  |
| 18/11000     | CW                       | CCW                                                                  |
| 26/16500     | CW                       | CCW                                                                  |
| 42/26000     | CW                       | CCW                                                                  |

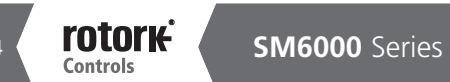

### 8 - Mounting Conversion

To convert a Horizontally mounted SM-6000 to a vertically mounted SM-6000:

- Unthread the existing breather located near the top surface of the gearbox.
- Add additional lubricant per the chart below (see list of approved lubricants).
- While holding a finger over the breather opening tip the gearbox to the vertical position.
- Remove the existing tapped plug that is at the highest point on the gearbox when in the vertical position.
- Quickly install the tapped plug into the lower location. Fully tighten.
- Thread breather into the upper opening. Fully tighten.

On the 5 largest units with two reservoirs relocate the breathers from both reservoirs as noted above.

To convert a Vertical SM-6000 to a Horizontal SM-6000 follow same steps but do not remove lubricant.

### Approved Lubricants

- Castrol Isolube EP220
- Mobil Omala 220 HD
- Kluber Klubersynth EG 4-220
- Tribol 1510/220

| Speed/Torque  | Large R                | eservoir | Small Reservoir        |          |  |  |  |
|---------------|------------------------|----------|------------------------|----------|--|--|--|
| opeca, rerque | English                | Metric   | English                | Metric   |  |  |  |
| 10/370        | 0.85 qts. (27.2 fl.oz) | 0.8 ltr. | NA                     | NA       |  |  |  |
| 10/550        | 0.85 qts. (27.2 fl.oz) | 0.8 ltr. | NA                     | NA       |  |  |  |
| 10/800        | 1.6 qts. (51.2 fl.oz)  | 1.5 ltr. | NA                     | NA       |  |  |  |
| 10/1400       | 0.8 qts. (25.6 fl.oz)  | 0.8 ltr. | NA                     | NA       |  |  |  |
| 10/2500       | 2.2 qts. (70.4 fl.oz)  | 2.1 ltr. | NA                     | NA       |  |  |  |
| 10/4400       | 4.4 qts. (140.8 fl.oz) | 4.2 ltr. | NA                     | NA       |  |  |  |
| 10/6200       | 4.2 qts. (134.4 fl.oz) | 4 ltr.   | 0.11 qts. (3.5 fl.oz)  | 0.1 ltr. |  |  |  |
| 12/8000       | 9.5 qts. (304 fl.oz)   | 9 ltr.   | 0.53 qts. (17 fl.oz)   | 0.5 ltr. |  |  |  |
| 18/11000      | 9.5 qts. (304 fl.oz)   | 9 ltr.   | 0.53 qts. (17 fl.oz)   | 0.5 ltr. |  |  |  |
| 26/16500      | 18.0 qts. (576 fl.oz)  | 17 ltr.  | 0.64 qts. (20.5 fl.oz) | 0.6 ltr. |  |  |  |
| 42/26000      | 21 qts. (672 fl.oz)    | 20 ltr.  | 0.64 qts. (20.5 fl.oz) | 0.6 ltr. |  |  |  |

# 9 - Parts Identification

Base, housing

61B-040853-001

e

60A-040851-001 61A-040847-001

4

co

61A-040848-001

\$

23B-043132-00

Part Num be

tem

Spacer

0.5 hp Motor

Description

Handcrank shaf

Cover

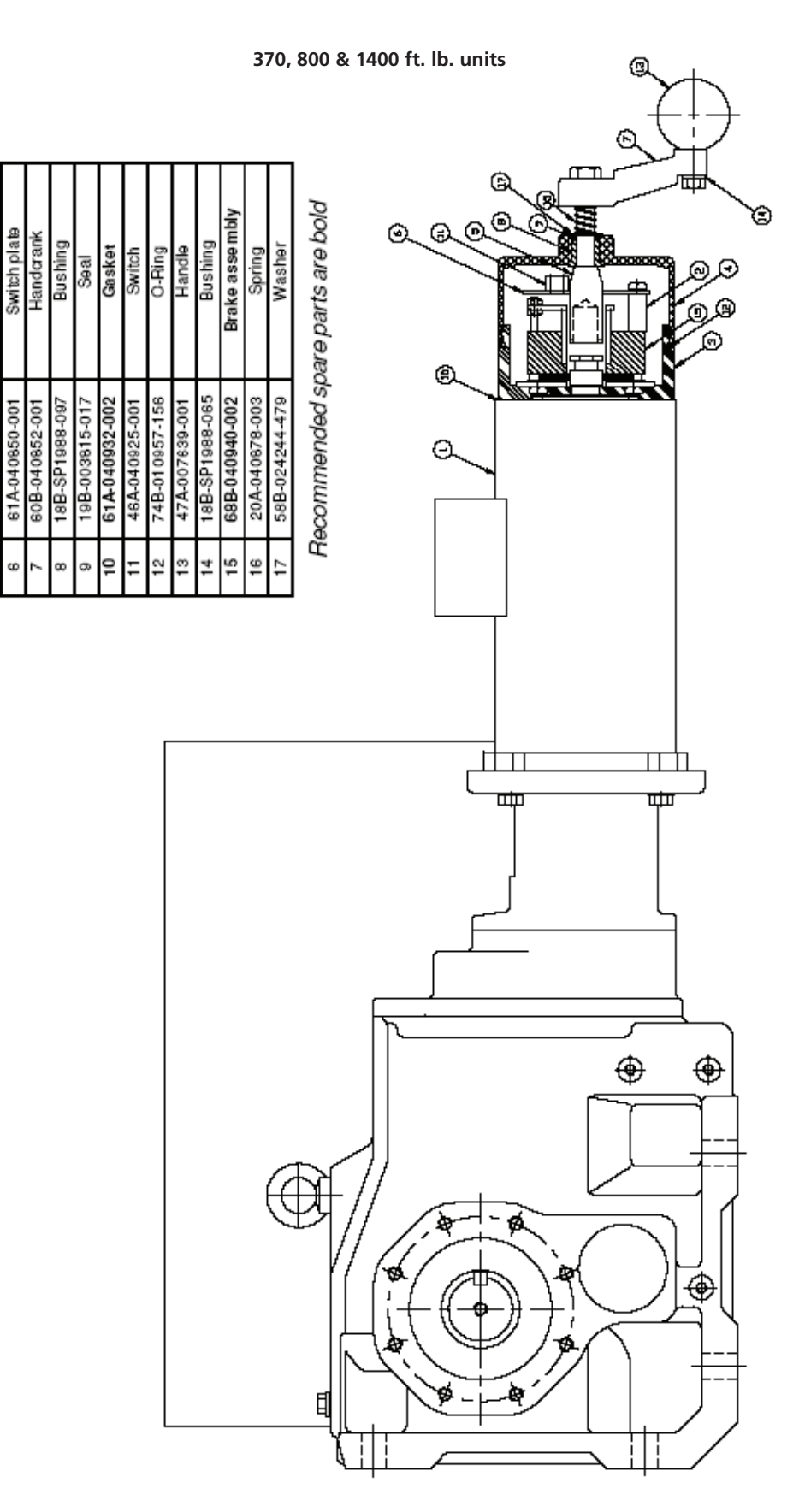

# 9 - Parts Identification cont.

Top switch plate Handcrank Handcrank shaf

Bushing

18B-SP1988-097

19B-003815-017 61A-040932-001 46A-040925-001

2

61A-040850-001

68B-040773-001

61A-040847-001

Sea

Base, housi

61B-040853-001 60A-040851-001

4

61A-040848-001

23C-041665-001 Part Numbe

COVEL

1 hp Moto

Spacer

Descripti

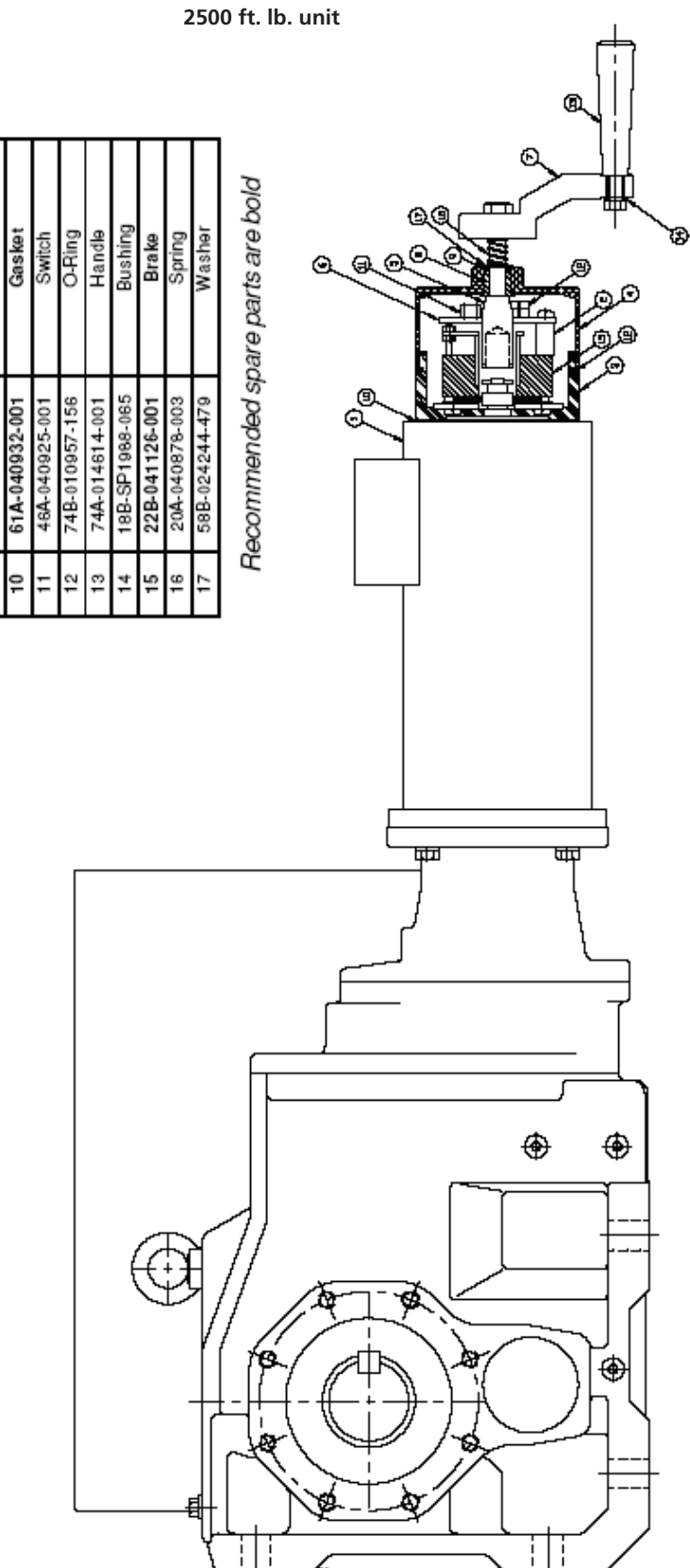

# 9 - Parts Identification cont.

| Description | 2 hp Motor     | Spacer         | Base, housing   | Cover          | Handcrank shaft | Switch plate   | Handcrank      | Bushing        | Seal           | Gasket         | Switch         | O-Ring         | Handle         | Bushing        | Brake assembly | Spring         | Washer         | oare parts are bold |
|-------------|----------------|----------------|-----------------|----------------|-----------------|----------------|----------------|----------------|----------------|----------------|----------------|----------------|----------------|----------------|----------------|----------------|----------------|---------------------|
| Part Number | 23C-041666-001 | 61A-040947-001 | 61 C-040942-001 | 60C-040943-001 | 61A-040847-001  | 61A-040944-001 | 60B-040945-001 | 18B-SP1988-097 | 19B-003815-017 | 61A-040932-002 | 46A-040925-001 | 74B-004108-001 | 74A-014614-001 | 18B-SP1988-065 | 22B-040946-001 | 20A-040878-005 | 58B-024244-479 | ecommended sp       |
| tem         | ٢              | 2              | 8               | 4              | 2               | 9              | 2              | 8              | 8              | 10             | 11             | 12             | 13             | 14             | 15             | 16             | 17             | Ъ                   |

4400, 6200, 8000, 11000, 16500, & 26000 ft. lb. units

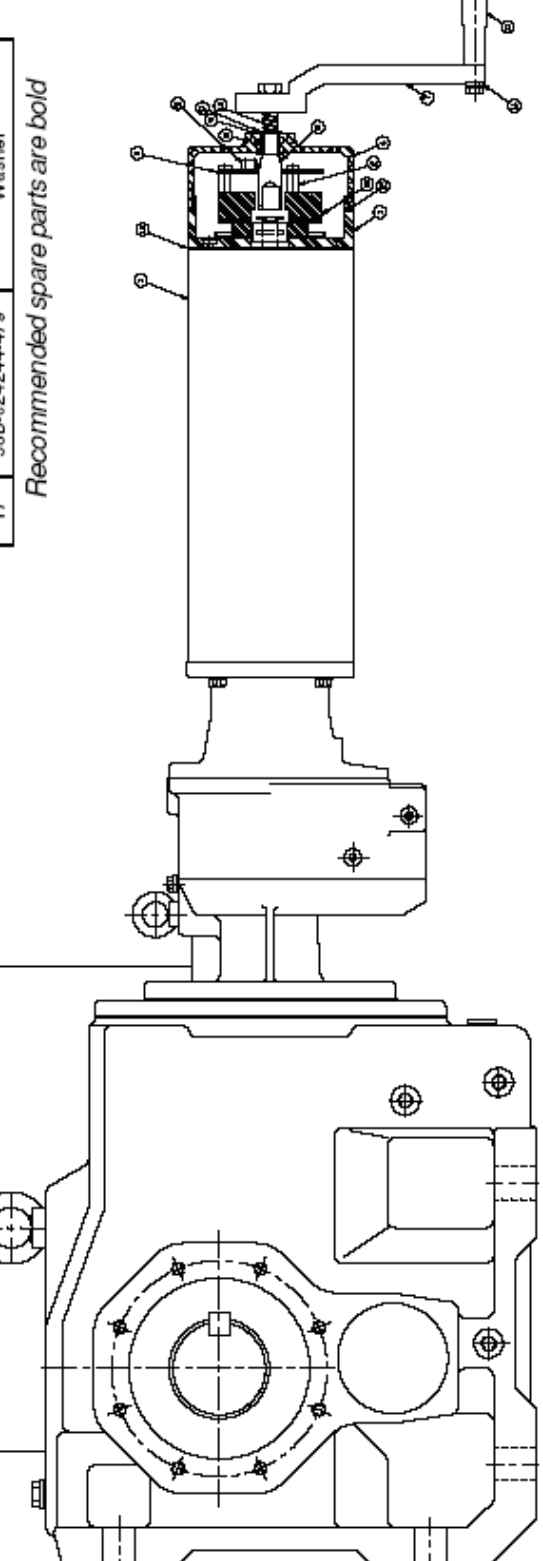

# **10 - Drive Arm Dimensions**

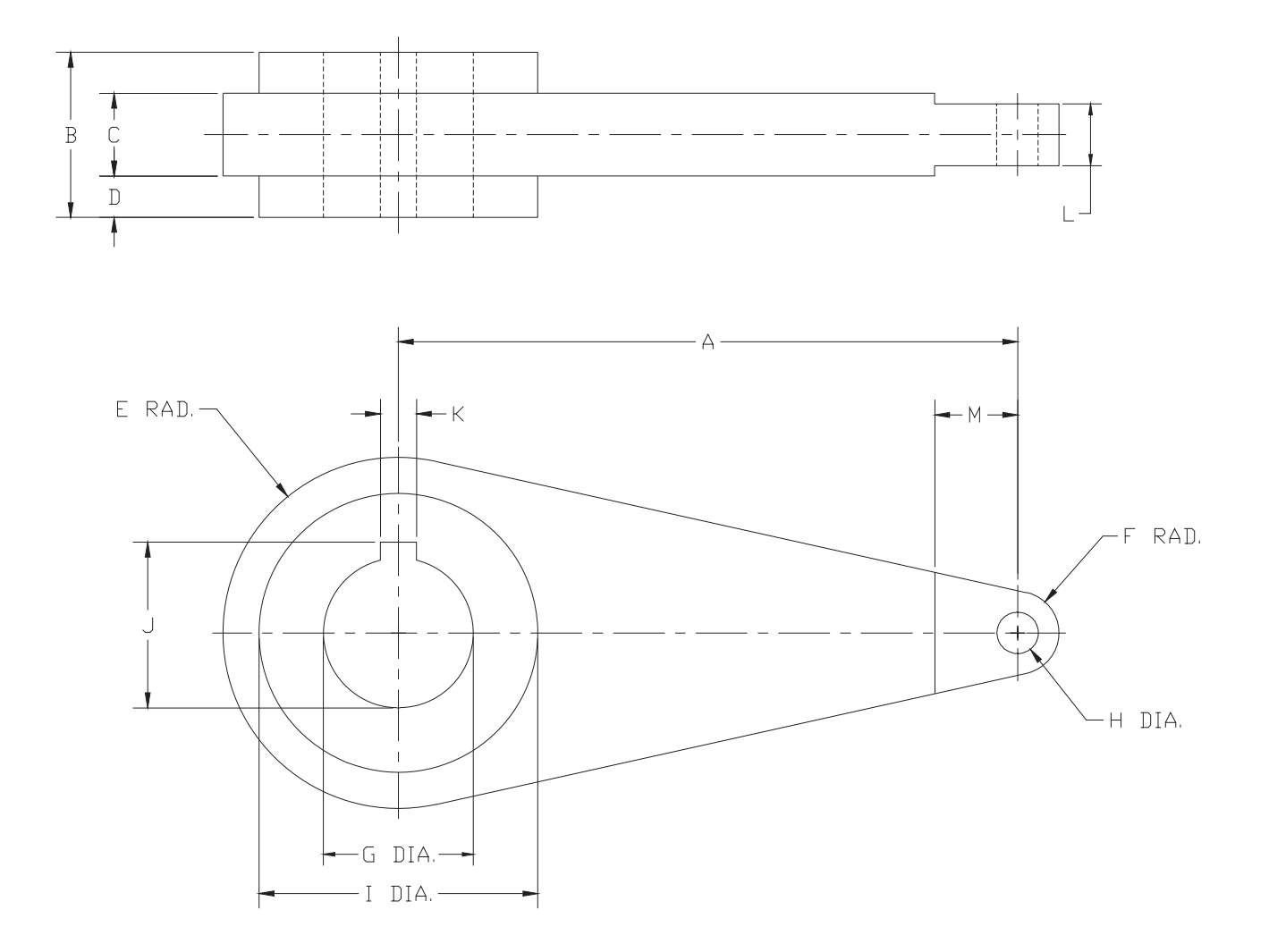

| Speed/Torque        | A     | В    | С    | D    | E    | F    | G    | н    | I    | J    | К    | L    | М    |
|---------------------|-------|------|------|------|------|------|------|------|------|------|------|------|------|
| 10/370              | 10.00 | 1.00 | -    | -    | 1.08 | .75  | 1.25 | .75  | -    | 1.39 | .25  | 1.00 | -    |
| 10/800              | 10.00 | 1.50 | -    | -    | 1.50 | 1.00 | 1.38 | 1.00 | -    | 1.54 | .31  | 1.50 | -    |
| 10/1400             | 10.00 | 1.50 | -    | -    | 1.50 | 1.00 | 1.75 | 1.00 | -    | 1.95 | .38  | 1.50 | -    |
| 10/2500             | 12.00 | 2.50 | 1.50 | .50  | 2.63 | 1.00 | 2.38 | 1.00 | 4.50 | 2.68 | .63  | 1.50 | -    |
| 10/4400             | 12.00 | 2.50 | 1.50 | .50  | 2.63 | 1.00 | 2.88 | 1.00 | 4.50 | 3.23 | .75  | 1.50 | -    |
| 10/6200             | 15.00 | 4.00 | 2.00 | 1.00 | 4.25 | 1.00 | 3.63 | 1.00 | 6.75 | 4.04 | .88  | 1.50 | 2.00 |
| 12/8000 & 18/11,000 | 15.00 | 4.00 | 2.00 | 1.00 | 4.25 | 1.00 | 4.38 | 1.00 | 6.75 | 4.85 | 1.00 | 1.50 | 2.00 |
| 26/16,500           | 15.00 | 4.00 | 2.00 | 1.00 | 4.25 | 1.00 | 4.75 | 1.00 | 6.75 | 5.33 | 1.25 | 1.50 | 2.00 |
| 42/26,000           | 18.00 | 5.00 | 2.00 | 1.50 | 4.63 | 1.50 | 5.50 | 1.25 | 7.75 | 6.08 | 1.25 | 2.00 | -    |

These dimensions are subject to change without notice and should not be used for preparation of drawings or fabrication of installation mounting. For current installation manuals and other product information, see www.rotork.com.

# 11 - Overall Dimensions

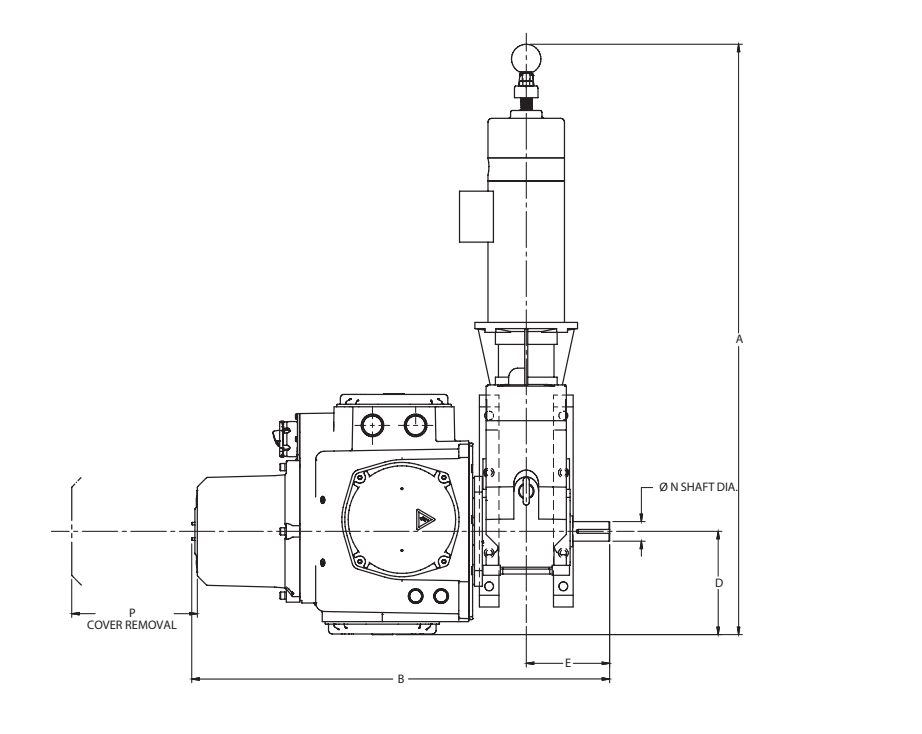

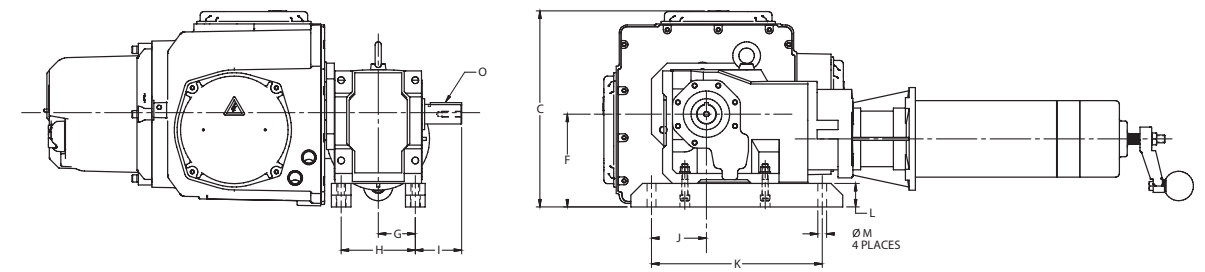

| Model    | Α     | В     | с     | D     | E     | F     | G    | н     | Т     | J    | к     | L    | М     | Ν            | 0               | Р    |
|----------|-------|-------|-------|-------|-------|-------|------|-------|-------|------|-------|------|-------|--------------|-----------------|------|
| 10/370   | 37.60 | 26.63 | 12.49 | 6.58  | 5.32  | 5.91  | 2.36 | 4.72  | 2.95  | 3.50 | 10.88 | 1.50 | 0.56Ø | 1.250/1.249Ø | 0.25 x 0.25 KEY | 8.00 |
| 10/800   | 38.47 | 28.24 | 12.59 | 6.58  | 6.34  | 6.01  | 2.25 | 4.50  | 4.09  | 4.50 | 13.00 | 0.50 | 0.56Ø | 1.375/1.374Ø | 0.31 x 0.31 KEY | 8.00 |
| 10/1400  | 39.24 | 30.17 | 14.41 | 6.58  | 7.72  | 7.84  | 3.25 | 6.50  | 4.47  | 5.38 | 14.50 | 0.75 | 0.81Ø | 1.750/1.749Ø | 0.38 x 0.38 KEY | 8.00 |
| 10/2500  | 43.77 | 32.49 | 15.35 | 6.58  | 9.45  | 8.35  | 3.54 | 7.09  | 5.90  | 2.17 | 7.09  | 1.26 | 0.88Ø | 2.375/2.374Ø | 0.63 x 0.63 KEY | 8.00 |
| 10/4400  | 53.83 | 35.64 | 18.78 | 6.58  | 11.42 | 10.43 | 4.72 | 9.45  | 6.69  | 2.95 | 9.45  | 1.50 | 1.02Ø | 2.875/2.874Ø | 0.75 x 0.75 KEY | 8.00 |
| 10/6200  | 63.67 | 38.87 | 22.28 | 7.87  | 13.66 | 12.40 | 5.31 | 10.63 | 8.35  | 3.74 | 11.02 | 1.65 | 1.30Ø | 3.625/3.624Ø | 0.88 x 0.88 KEY | 8.00 |
| 12/8000  | 71.23 | 42.84 | 29.09 | 8.86  | 16.45 | 14.76 | 6.50 | 12.99 | 9.96  | 4.53 | 13.78 | 1.77 | 1.54Ø | 4.375/4.374Ø | 1.00 x 1.00 KEY | 8.00 |
| 12/11000 | 71.23 | 42.84 | 29.09 | 8.86  | 16.45 | 14.76 | 6.50 | 12.99 | 9.96  | 4.53 | 13.78 | 1.77 | 1.54Ø | 4.375/4.374Ø | 1.00 x 1.00 KEY | 8.00 |
| 26/16500 | 73.79 | 45.87 | 32.40 | 9.84  | 17.99 | 17.72 | 8.27 | 16.54 | 9.72  | 5.51 | 14.96 | 1.97 | 1.54Ø | 4.750/4.749Ø | 1.25 x 1.25 KEY | 8.00 |
| 42/26000 | 80.48 | 51.98 | 36.54 | 12.40 | 21.85 | 19.69 | 9.45 | 18.90 | 12.41 | 7.87 | 21.26 | 1.97 | 1.30Ø | 5.500/5.499Ø | 1.25 x 1.25 KEY | 8.00 |

These dimensions are subject to change without notice and should not be used for preparation of drawings or fabrication of installation mounting. For current installation manuals and other product information, see www.rotork.com.

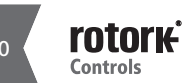

# 12 - Linkage Options

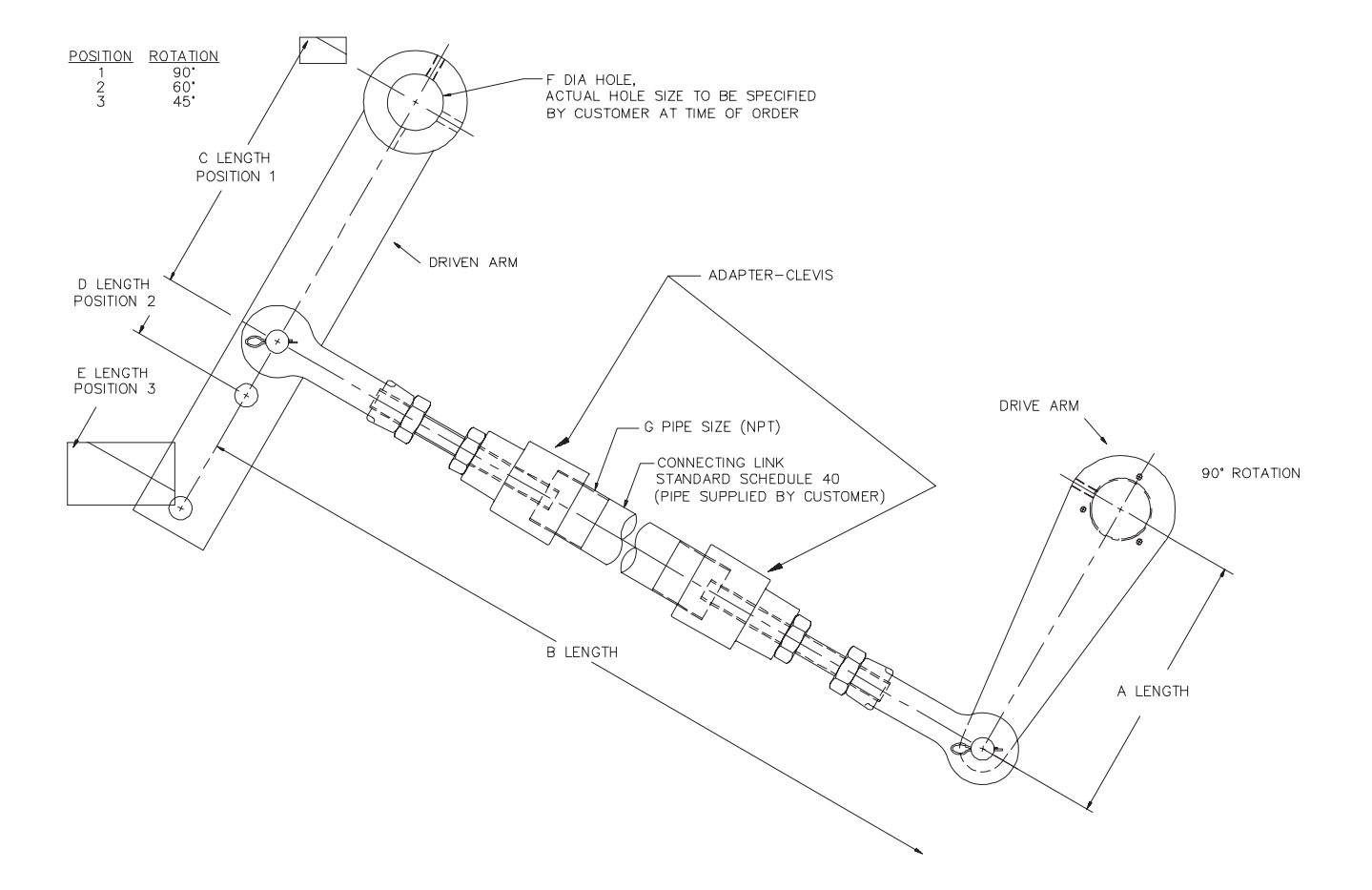

#### Notes:

- 1. Maximum total linkage length is specified to prevent buckling under compressive load.
- 2. Special drive arm lengths are available to meet application requirements.

| Model                   | "A" LENGTH<br>in. (mm)<br>(See Note 3) | "B" MAXIMUM<br>LENGTH<br>ft. (m) | "C" LENGTH<br>in. (mm) | "D" LENGTH<br>in. (mm) | "E" LENGTH<br>in. (mm) | "F" DIA. HOLE<br>minmax.<br>in. (mm) | "G" PIPE SIZE |
|-------------------------|----------------------------------------|----------------------------------|------------------------|------------------------|------------------------|--------------------------------------|---------------|
| 370 ft. lb.             | 10 (254)                               | 18 (5.5)                         | 10 (254)               | 12.25 (311)            | 17 (432)               | 0.75 - 1.5<br>(19 - 38.1)            | 1 - 1/4 (NPT) |
| 800 &<br>1400 ft. lb.   | 10 (254)                               | 30 (9.1)                         | 10 (254)               | 12.25 (311)            | 17 (432)               | 1 - 2<br>(25.4 - 50.8)               | 2 - 1/2 (NPT) |
| 2500 &<br>4400 ft. lb.  | 12 (305)                               | 18 (5.5)                         | 12 (305)               | 14.70 (373)            | 21.50 (546)            | 1.5 - 3.5<br>(38.1 - 88.9)           | 2 - 1/2 (NPT) |
| 6200 &<br>16500 ft. lb. | 15 (381)                               | 18 (5.5)                         | 15 (381)               | 18.38 (467)            | 25.50 (648)            | 2.5-5<br>(63.5 - 127)                | 3 - 1/2 (NPT) |

# 13 - User Settings

| Span                                   |
|----------------------------------------|
| Zero                                   |
| Max.Cal.:                              |
| Min. Cal.:                             |
| Speed:                                 |
| Cmd Type:                              |
| Cntrl Mech:                            |
| Comms Settings:                        |
|                                        |
|                                        |
|                                        |
|                                        |
| LOS Action:                            |
| P Gain:                                |
| I Gain:                                |
| Min Pos                                |
| Max Pos                                |
| Max. Torque (%):                       |
| Max. Torque (ft. lbs.):                |
| Input Volts (tp amp from transformer): |
| Motor Rating:                          |
| Password:                              |
| Loop: Open                             |
| Closed                                 |
| CZero 0%:                              |
| CZero 25%:                             |
| CZero 50%:                             |
| CZero 75%:                             |
| CZero 100%:                            |
| Additional Information:                |

**rotork** Controls Notes

63

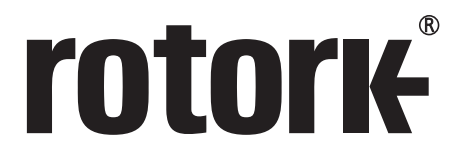

**Keeping the World Flowing** 

# www.rotork.com

A full listing of our worldwide sales and service network is available on our website.

UK Rotork plc tel +44 (0)1225 733200 fax +44 (0)1225 333467 email mail@rotork.com USA Rotork Controls Inc. tel +1 (585) 247 2304 fax +1 (585) 247 2308 email info@rotork.com Rotork is a corporate member of the Institute of Asset Management

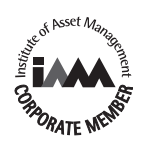

As part of a process of on-going product development, Rotork reserves the right to amend and change specifications without prior notice. Published data may be subject to change. For the very latest version release, visit our website at www.rotork.com

The name Rotork is a registered trademark. Rotork recognises all registered trademarks. The Bluetooth® word mark and logos are registered trademarks owned by Bluetooth SIG, Inc. and any use of such marks by Rotork is under license. Published and produced in the UK by Rotork Controls Limited. POWDG0217

PUB052-003-00 Issue 02/17